# 融合软件入门指南

目 录

| 1 | 软硬件环境                      | 1  |
|---|----------------------------|----|
|   | 1.1 软件环境                   | 1  |
|   | 1.2 硬件环境                   | 1  |
|   | 1.3 投影仪                    | 1  |
|   | 1.4 投影仪幕布                  | 1  |
|   | 1.5 软件的参数                  | 2  |
| 2 | 安装与运行                      | 3  |
|   | 21 屈募分辨率设置                 | 3  |
|   | 2.1 所带方所干改直                | 5  |
|   | 23 电脑防火墙设置                 | 5  |
|   | 2.4 网络 IP 设置               | 7  |
|   | 2.5 激活 WINDOWS 系统          | 8  |
|   | 2.6 更改主机休眠时间               | 9  |
|   | 2.7 VNC 的安装运用              | 9  |
|   | 2.8 远程控制软件(TEAMVIWER 或向日葵) | 11 |
|   | 2.9 显卡驱动的安装                | 13 |
|   | 2.10 配置分屏保                 | 13 |
|   | 2.11 配置主动/被动 3D            | 14 |
|   | 2.12 调试终端安装                | 15 |
|   | 播放控制                       | 16 |
|   | 2.13 融合软件安装与运行             | 17 |
|   | 2.14 融合软件取消置顶              | 18 |
| 3 | 多通道融合主机                    | 19 |
| 4 | 网络环境                       | 19 |
| 5 | <b>投影</b> 心法按              | 10 |
| 3 |                            | 17 |
| 6 | 软件调试说明                     | 20 |
|   | 6.1 客户端系统设置                | 20 |
|   | 6.2 几何校正                   | 24 |
|   | 6.2.1 网格切换                 | 25 |
|   | 6.2.2 网格调整                 | 26 |
|   | 6.2.3 屏幕切换                 | 26 |
|   | 6.2.4 移动精度                 | 26 |
|   | 6.2.5 曲面模式                 | 26 |
|   | 6.3 色彩校正                   | 27 |
|   | 6.3.1 注意事项                 | 27 |
|   | 6.3.2 巴彩调整                 | 28 |

| 8 | 8 版权声明                  |  |
|---|-------------------------|--|
|   | 7.2 主动式 3D - DLP - LINK |  |
|   | 7.1 偏振式 3D              |  |
| 7 | 7 3D 环境配置               |  |
|   | 6.8 DOPP 桌面融合           |  |
|   | 6.7 备份还原                |  |
|   | 6.6 系统设置                |  |
|   | 6.5 边缘融合                |  |
|   | 6.4 黑屏补偿                |  |

# 1 软硬件环境

### 1.1 软件环境

操作系统: WindowsXP、Windows7 旗舰版、Windows8.1.、Windows10,软件兼容以上系统,系统运行权限为最高管理员权限,调试端需要安装.net framework 4.0 以上才能正常运行。

### 1.2 硬件环境

CPU:intel Core I5 及以上

内存 4GB 以上

硬盘 32GB 以上

显卡: 支持 3 通道以上输出的全系列中高端显卡,具体配置根据实际情况决定。详细配置请咨 询本公司销售。

Dopp 模式桌面融合仅支持 amd firepro 系列专业显卡; N 卡专业卡也可做桌融。

### 1.3 投影仪

- 1. 向联投影融合拥有强大的图像及色彩处理能力,适用于市面上任何型号的投影仪。
- 投影仪在安装的时候投影仪吊架需要选择坚固,无晃动。尽量不要安装在有震动设备的附近。
- 3. 使用独立电源,不要和大功耗设备使用同一电路,避免出现设备供电不稳定。
- 4. 投影仪必须接地,避免被雷电击中设备产生故障。

#### 1.4 投影仪幕布

1. 使用标准幕布,或者颜色统一,平面水平的墙面

### 1.5 软件的参数

★支持任意分辨率投影机,几行几列任意排列自由组合

★同时支持视频融合和桌面融合;支持偏振式和主动式 3d 融合

★支持 Windows 7 、Windows 8.1、Windows 10 系统(32 位 /64 位)、Windows XP

★自由定义融合带,可设置部分区域采用硬拼

★支持多机同步融合,分布式部署

★支持 360 度头尾融合,支持任意几何校正弧幕、球幕、柱幕、折幕、360 ° 环幕等异形幕
★支持同屏多窗口显示(任意缩放、漫游、叠加、覆盖、分层),同时支持多窗口等比例分屏显示

★支持系统意外停电设置保存功能,保证下次开机后仍然运行相同配置和预案

★支持黑暗场景下的黑亮度调节功能,在全黑室内场景下能完全消除黑亮带;

★支持网络远程控制,支持 Ipad、Android 等移动设备、笔记本等播放控制

★兼容 Nvidia、Amd 各类显卡,纯 GPU 融合渲染运算,兼容任意横向或纵向分屏宝

# 注意: 详细参数请官网下载

# 2 安装与运行

## 2.1 屏幕分辨率设置

|                   |                | 检测(C) |
|-------------------|----------------|-------|
| 显示器(S):           | 2. Projector 💌 |       |
| 分辨率( <u>R</u> ):  | 1024 × 768 👻   |       |
| 方向( <u>0</u> ):   | 構向  ▼          |       |
| 多显示器( <u>M</u> ): | 扩展这些显示  ▼      |       |
|                   |                |       |

电脑桌面右键点击'屏幕分辨率'选项,设置对应分辨率,设置屏幕刷新频率(推荐 60 赫兹),

排列屏幕位置顺序,主显示屏幕设置好之后 可到显卡控制面板里设置。

点击应用。需要特定的分辨率

注意:无论 2 D 还是 3 D 模式,辅助显示器都不是必须的,根据实际需求进行选配;如果不另接辅助显示器,可通过笔记本远程看到主机画面。

| 更改显示器的外观                 | 更改显示器的外观                |
|--------------------------|-------------------------|
|                          |                         |
|                          |                         |
|                          |                         |
| 显示器(S): 1. 在 VGA 上显示设备 • | 显示器(2): 1.在 VGA 上显示设备 ● |
| 分辨壶(E): 1440 × 900 •     | 分報憲(度): 1440 × 900 *    |
|                          |                         |

# 2.2 设置 AERO 主题

(1) 计算机属性 => 级系统设置 => 性能"设置" => 视觉效果"调整为最佳外观"

| 肥匹坝          |                        |                     |      |  |  |
|--------------|------------------------|---------------------|------|--|--|
| し党效果         |                        |                     |      |  |  |
| 选择你想         | 在此计                    | 算机上使用的 Windows 外观和性 | 能设置。 |  |  |
|              |                        |                     |      |  |  |
| Oitw         | indows                 | 选择计算机的最佳设置(L)       |      |  |  |
| ● 调整为最佳外观(B) |                        |                     |      |  |  |
| CHATE        | ○ 调整为最佳性能(P)           |                     |      |  |  |
|              | 为最佳性                   | :用它( <u>P</u> )     |      |  |  |
|              | 为最佳性<br>义( <u>C</u> ): |                     |      |  |  |

0 系统为默认主题(2) 在桌面点击右键 => 选择"个性化" => 选择窗口颜色 =>勾选启用透明效果, Windows 7

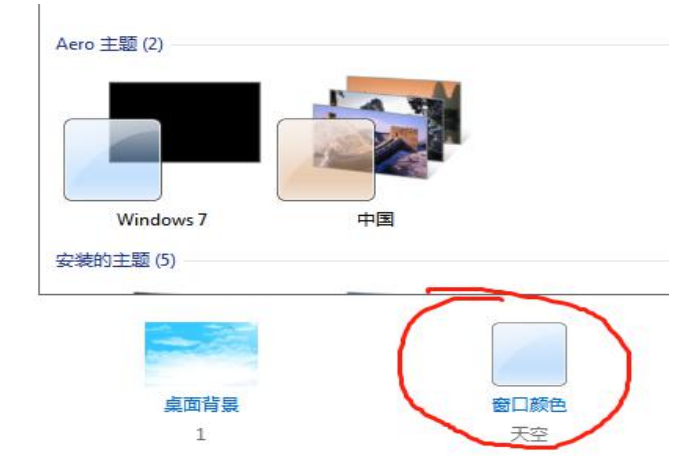

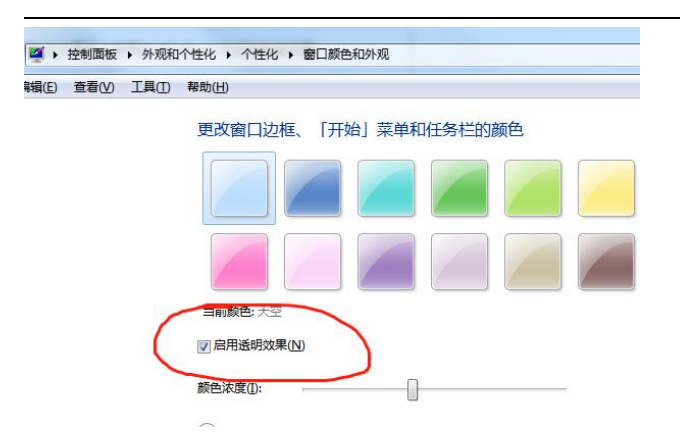

(3) 检查 Aero 主题设置是否成功,如果成功设置 Aero 主题,窗口标题栏、任务栏等呈透明状态,反之则呈不透明

| 00                                                                                                    | -                                                                                                    | - 41 222    |  | 00                                                                                                    |                                                                    | •[+  gr r | (M. M. M. |
|----------------------------------------------------------------------------------------------------|----------------------------------------------------------------------------------------------------|-------------|--|----------------------------------------------------------------------------------------------------|--------------------------------------------------------------------|-----------|-----------|
| ent Pas<br>Con<br>Te<br>Sta<br>Te<br>Sta<br>Sta<br>Sta<br>Sta<br>Sta<br>Sta<br>Sta<br>Sta<br>Sta<br>Sta | Anter and the second second se | embeshuers. |  | en or san<br>o nan<br>in the<br>in the<br>inthe<br>in the<br>in the<br>in the<br>in the<br>in the<br>in the<br>in the<br>in th | Anna addiaradiraa Addian<br>St<br>St<br>St<br>St<br>St<br>St<br>St | EthNaste. | p + la    |

成功

失败

注意: 在碰到电脑安装了 VNC 程序后 Aero 主题始终无法透明化,处理方法如下: 1、选择桌面计算机图标右键→管理→设备管理器,在设备管理器里将 vnc 禁用掉即可

软件入门指南

向联科技 www.x-lian.com

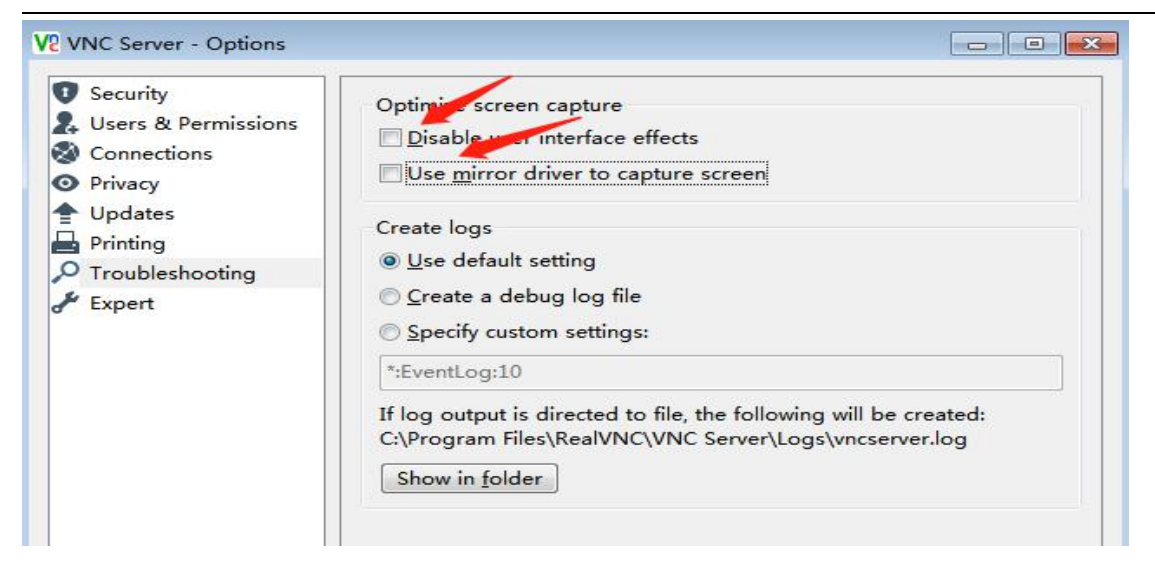

2.3 电脑防火墙设置

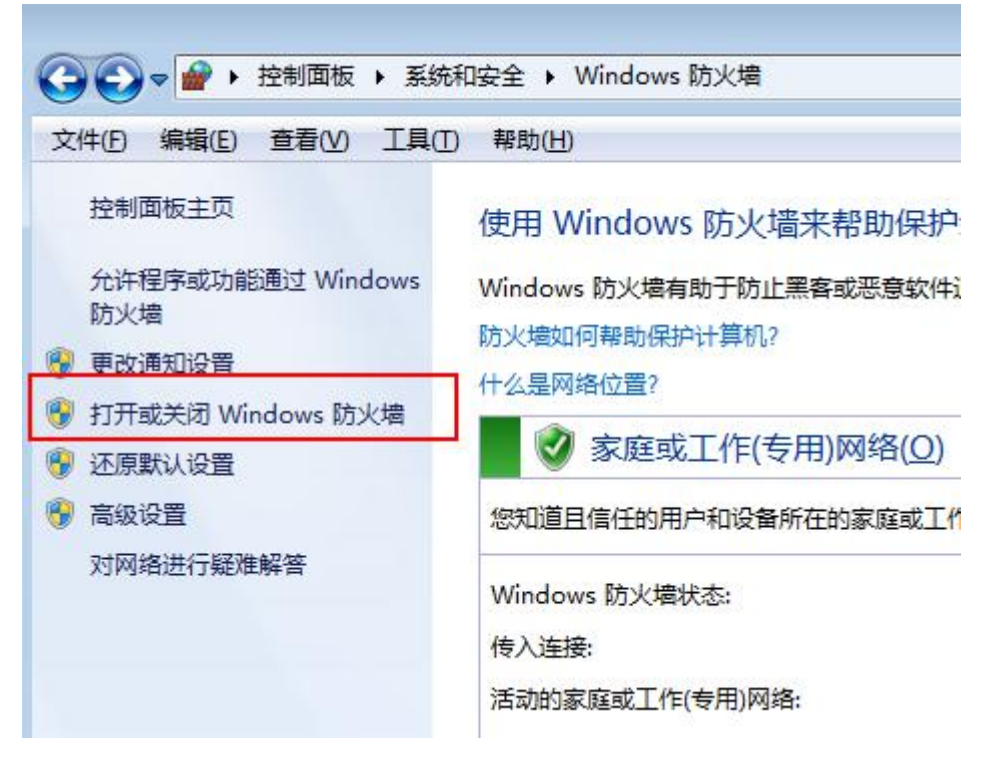

点击控制面板→系统和安全→Windows 防火墙→打开或关闭 Windows 防火墙,将里面的选项全 部选为关闭防火墙后点击确定。

| م |
|---|
|   |
|   |
|   |
|   |
|   |
|   |
|   |
|   |
|   |
|   |
|   |
|   |
|   |
|   |
|   |

# 2.4 网络 ip 设置

|                                                                                                    |                                                                                                    | 8  |
|----------------------------------------------------------------------------------------------------|----------------------------------------------------------------------------------------------------|----|
| → 型 → 控制面板 → 网络和 Internet → 网络和共享中心 ·                                                                                                    | <ul> <li>✓</li> <li>✓</li></ul> | P  |
| 文件(F) 编辑(E) _ 查看(V) 工具(T) 帮助(H)                                                                                                    |                                                                                                    |    |
| 控制面板主页 ↓ 本地连接 雇性 🛛                                                                                                    |                                                                                                    | 23 |
|                                                                                                    | 常规                                                                                                    |    |
| 正接时使用:<br>更改高级共享的 Intel (R) Ethernet Connection I217-LM                                                                                                    | ·                                                                                                    | 8  |
| <u> </u>                                                                                                    | 媒体状态: 已启用                                                                                                    |    |
| <ul> <li>✓ ● Microsoft 网络客户端</li> <li>✓ ● QoS 数据包计划程序</li> <li>③ ● Microsoft 网络的文件和打印机共享</li> <li>✓ ● Microsoft 网络的文件和打印机共享</li> <li>✓ ▲ Internet 协议版本 6 (TCF/IE/6)</li> </ul> | 持续时间: 02:29:49<br>速度: 100.0 Mbps<br>详细信息(E)                                                                                                    |    |
| <ul> <li>✓ ▲ Internet 协议版本 4 (TCP/對v4)</li> <li>2</li> <li>✓ 金額器层拓扑发现映射器 I/0 驱动程序</li> <li>✓ ▲ 链路层拓扑发现响应程序</li> </ul>                                                          |                                                                                                    | 8  |
| 安装 (0) 卸载 (0) 属性 (1) 目接                                                                                                    | 調 字节・ 6.378.102 1 87.230.248                                                                                                    |    |
| Internet 协议版本 4 (TCP/IPv4) 属性                                                                                                    |                                                                                                    |    |
| 常規 备用配置 たい                                                                                                    | t ( ③属性 C) ( ③禁用 C) 诊断 (G)                                                                                                    |    |
| 另清参阅 如果网络支持此功能,则可以获取自动指派的 IP 设置。否则,<br>您需要从网络系统管理员处获得适当的 IP 设置。<br>DM                                                                                                    | 城 (美闲)                                                                                                    |    |
| Window         ● 自动获得 IP 地址 @)         4           家庭组         ● 使用下面的 IP 地址 ©):         5         目息                                                                          | 信息。  1                                                                                                    |    |

点击控制面板→网络 Internet→网络共享中心,点击属性按照红框的步骤一步步设置网络 ip。

| n initian                                           | 102 168 1 2         |
|-----------------------------------------------------|---------------------|
| P REALE(1):                                         | 192.108.1.2         |
| F阿楝码(U):                                            | 255 . 255 . 255 . 0 |
| 成认网关(D):                                            |                     |
|                                                     |                     |
| 自動群團 DNS 服装器地                                       |                     |
| 自动获得 DNS 服务器地<br>使用下面的 DNS 服务器                      | 地(E):               |
| 自助研得 DNS 服务器地)<br> 使用下面的 DNS 服务器(<br> 透 DNS 服务器(P): | (ELCO)<br>透起(E):    |

# 2.5 激活 windows 系统

未激活的操作系统在使用一定时间后将户禁用某些功能(如 Aero 特效),"计算机" =>右键"属性" => 查看右下角系统是否激活

| Windows 激活                     |  |
|--------------------------------|--|
| Windows 已激活                    |  |
| 产品 ID: 00426-OEM-8992662-00006 |  |

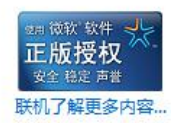

# 2.6 更改主机休眠时间

|                               | 项 ▶ 编辑计划设置                               | <b>▼ 4</b> 9 3 | 變素控制面板 |    | ۶ |
|-------------------------------|------------------------------------------|----------------|--------|----|---|
| 文件(E) 编辑(E) 查看(V) 工具(T) 帮助(H) |                                          |                |        |    |   |
| 更改计划的设置:高性能选择希望计算机使用的睡眠设      | 能<br>置和显示设置。                             |                |        |    |   |
| ● 关闭显示器:                      | 5 分钟                                     | -              |        |    |   |
| ④ 使计算机进入睡眠状态:                 | 1 分钟<br>2 分钟<br>3 分钟<br>5 分钟             |                |        |    |   |
| 更改高级电源设置(C)<br>还原此计划的默认设置(R)  | 10 分钟<br>15 分钟<br>20 分钟<br>25 公钟         |                |        |    |   |
|                               | - 30 分钟<br>45 分钟<br>1 小时<br>2 小时<br>3 小时 |                | 保存修改   | 取消 |   |
|                               | 4 小时<br>5 小时<br>从不                       |                |        |    |   |
|                               |                                          |                |        |    |   |

按照上述步骤进入该界面,将【关闭显示器】和【使计算机进入睡眠状态】选择为从不即可。

# 2.7 VNC 的安装运用

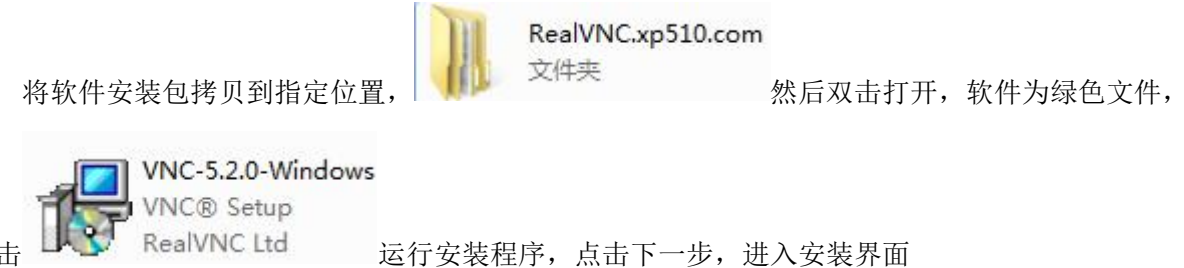

| 믕 VNC?Setup                                            |        |
|--------------------------------------------------------|--------|
| Installing                                             | 1/0    |
| Please wait while Setup installs VNC on your computer. | VC     |
| Extracting files                                       |        |
|                                                        |        |
|                                                        |        |
|                                                        |        |
|                                                        |        |
|                                                        |        |
|                                                        |        |
|                                                        | Cancel |

勾选同意安装协议后一直点击下一步等待安装完成,进入以下界面,通过"Readme 读我"文档里的 Key 码给 vnc 授权即可

|                                | NC Server - Licensing                                                        | Σ                                                                                                    |
|--------------------------------|------------------------------------------------------------------------------|----------------------------------------------------------------------------------------------------|
| Ent                            | ter License Key                                                              | Va                                                                                                    |
|                                | The RealVNC web site has opened in<br>there to apply a license key in the bo | your web browser. Please follow the instructions<br>x below:                                                            |
|                                | If it has not opened, please visit <u>http</u>                               | o://www.realvnc.com/products/vnc/licensing/.                                                                            |
|                                |                                                                              |                                                                                                    |
| xp510                          | 0.com  • RealVNC.xp510.com                                                   | ▼ ∳ 搜索 RealVNC.xp510.com                                                                                                |
| xp510<br>9助( <u>H</u> )        | ).com ▶ RealVNC.xp510.com                                                    | ← 😽 / 搜索 RealVNC.xp510.com                                                                                              |
| xp510<br>§助( <u>H</u> )<br>文件夹 | ).com ▶ RealVNC.xp510.com                                                    | ← ◆ 搜索 RealVNC.xp510.com                                                                                                |
| xp510<br>劈助(H)<br>文件夹          | A.com ▶ RealVNC.xp510.com<br>KG_tt7z<br>WinRAR 压缩文件管理器<br>339 KB             | <ul> <li>✓</li> <li>         接索 RealVINC.xp510.com     </li> <li>         Readme读我<br/>文本文档<br/>1.16 KB     </li> </ul> |

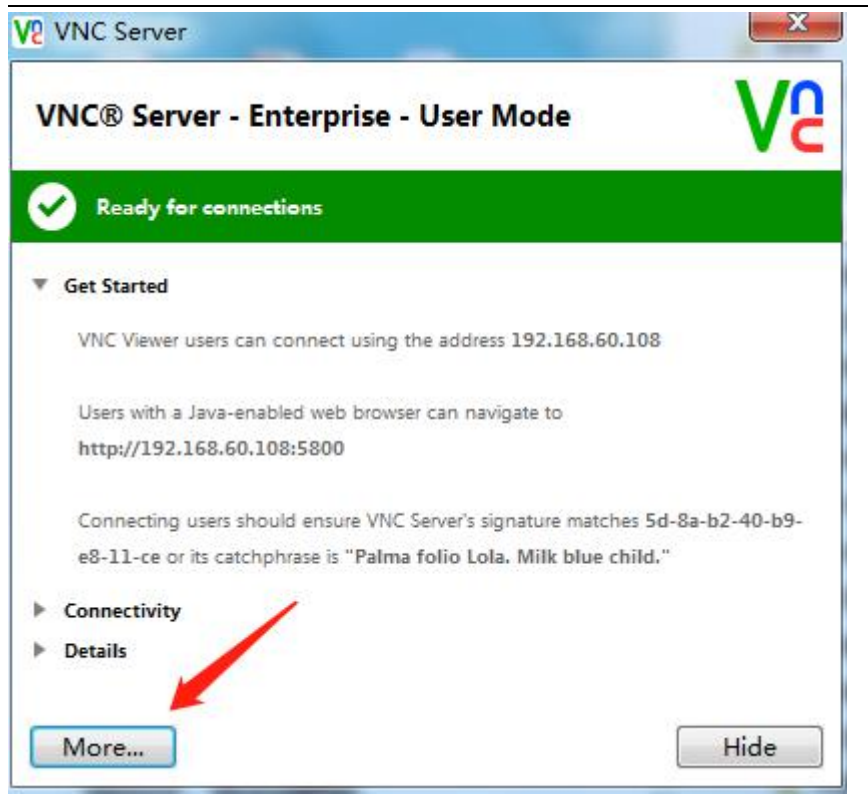

授权完成后在弹出框里点击 'More' => 'Options' 跳出如下图所示界面, 按步骤 1.2.3。 依次选择

| <ul> <li>Security</li> <li>Users &amp; Permissions</li> <li>Connections</li> </ul>                                           | Authentication: VNC password                                         |
|----------------------------------------------------------------------------------------------------|----------------------------------------------------------------------|
| <ul> <li>Connections</li> <li>Privacy</li> <li>Updates</li> <li>Printing</li> <li>Troubleshooting</li> <li>Expert</li> </ul> | Configure passwords and features on the     Users & Permissions page |
|                                                                                                    | 3                                                                    |

在如下图所示,设置好 VNC 连接密码后点击'ok'即可

| V2 VNC Server - Options                                                                                                    | - D X                                                                                                    |
|----------------------------------------------------------------------------------------------------|----------------------------------------------------------------------------------------------------|
| <ul> <li>Security</li> <li>Users &amp; Permissions</li> <li>Connections</li> <li>Privacy</li> <li>Updates</li> <li>Printing</li> <li>Troubleshooting</li> <li>Expert</li> </ul> | Authentication: VNC password<br>Encryption: Always on<br>Configure passwords and features on the<br>Users & Permissions page<br>V2 Specify VNC passwo<br>Password:<br>Confirm password:<br>OK Cancel |
|                                                                                                    | OK Cancel Apply                                                                                                    |

帮助1:

如下图所示,可以修改 vnc 的访问密码

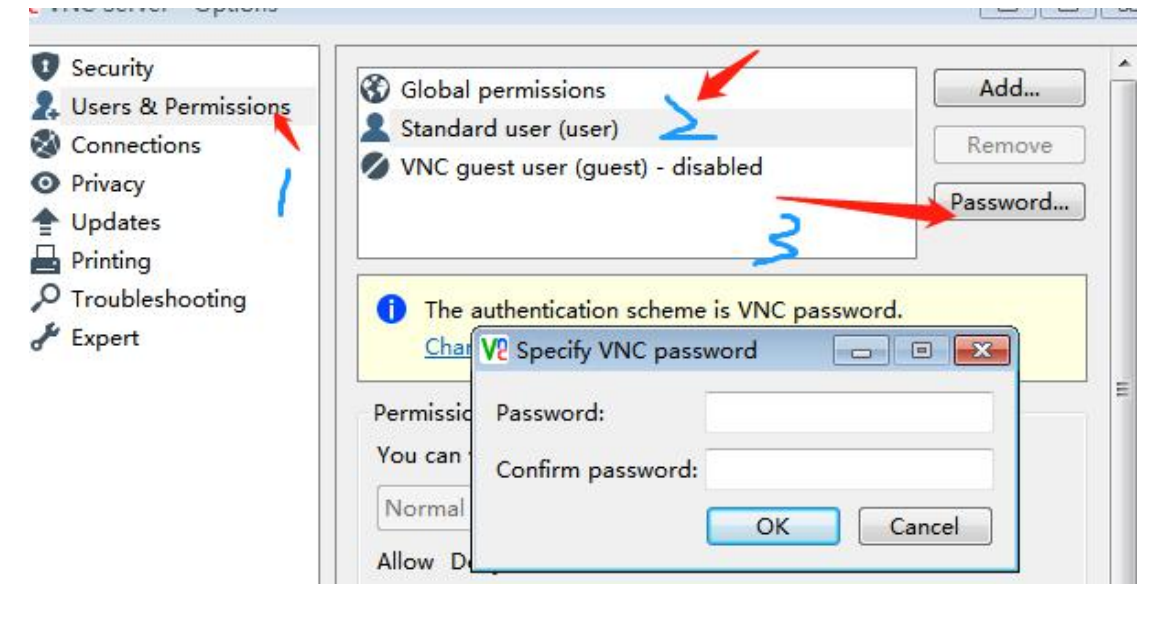

### 2.8 远程控制软件(Teamviwer 或向日葵)

百度搜索 Teamviwer 或者向日葵,下载安装完成后,双击 EXE 应用程序文件运行即可。

### 2.9 显卡驱动的安装

到对应显卡的官网下载驱动,或者运行驱动精灵/鲁大师打补丁即可。Windows 10 系统需通过应用商场下载显卡驱动。

### 2.10 配置分屏保

使用分屏宝可以突破显卡输出接口限制,增加单台融合机的通道输出能力。1个 DVI 和1个 HDMI 端口分别接接个1分3的分屏宝,就可以连接6 台投影机,轻松实现6 通道融合;

下面以 1x3 通道带辅助显示器为例,操作系统会认为只有两个显示输出,一1个是1440x900分辨率的显示器,一1个是3072x768的分屏宝,这种分辨率并不会影响融合配置,只需要在启动融合调试程序的时候选择投影机 分辨率为1024x768,配置过程还是按照正常的1x3 通道的步骤进操作。

注意:通常将分屏宝连接到数字接口上,如 DVI、HDMI、DP 接口,信号更稳定,支持的分辨率也更大。如果投影机是纵向排列,

分屏宝应采购支持纵向划分的版本。

|                            | 外现和个性化 • 显示 • 屏幕分辨率             | <ul> <li>◆ 4 運動性制度新</li> </ul> | P  |
|----------------------------|---------------------------------|--------------------------------|----|
| 更改显示                       |                                 |                                |    |
| 显示器(S):<br>分辨率(S):         | 2. 通用非即插即用监视路 •<br>3072 * 768 • |                                |    |
| 多显示器( <u>M</u> )<br>目 使它成为 | 新展這些显示 ▼                        | 100 P                          | l. |
| 放大或權小以<br>我应该远揮4           | (本和其他项目<br>- 公里示器设置)            |                                | 1  |

1 change of the second

# 2.11 配置主动/被动 3D

被动 3D 相对于普通 2D 需要双倍数量的投影机,融合通道数\*2 以左右格式、1x2 通道为例,则需要 4 台投影机 横向排列

|             | 四个性化 • 至示 • 將幕分辨率 | • • • REPARE |  |
|-------------|-------------------|--------------|--|
| 更改显示器的      | }外现:              |              |  |
|             | 23                | HRD PRD      |  |
| 2780 1      | 通用非和他的用点投稿 •      |              |  |
| ·9翰恩(图): [] | 024 × 768 •       |              |  |
| 多意示器(M)     | F編圖計羅到此显示器 *      |              |  |
| 这基切当前的主题    | 示藏.               | 凝硬设置         |  |
| 放大網線小文本和    | 調他項目              |              |  |
| 我应该选择什么是    | 示機设置?             |              |  |

以上下格式、2x1 通道为例,则需要 4 台投影机纵向排列

| 更改显示 | 器的外观 |               |
|------|------|---------------|
|      | .0   | 检测()          |
|      | 0    | <b>亚哥(山</b> ) |
|      | 0    |               |

主动式 3D 相对于普通 2D 来讲,需要投影仪支持 3D 才能做。投影仪不需要双倍数量,融合通道数\*2。在投影仪菜单栏里找到并正确设置 3D 模式

| 3D 模式             |           |
|-------------------|-----------|
| 自动<br>从上向下<br>帧顺序 |           |
|                   | ENTER     |
|                   | (MENU) 返回 |

| 22                                               | 显示                            | l≥ |
|--------------------------------------------------|-------------------------------|----|
| <ul> <li>主页</li> <li>重式设置</li> <li>服焼</li> </ul> | ● 多显示器设置<br>多显示器设置<br>扩展这些显示器 | ~  |
|                                                  | 2 设为主显示器                      |    |
| 40 声音                                            | 3D 显示模式                       |    |
| I MADROBERTE                                     | € ×                           |    |
| 》 \$P\$主助手                                       | 高级显示设置                        |    |
| ① 电22和10年                                        | 图形设置                          |    |

# 如是 win10 系统,记得在显示屏设置里将 3D 模式打开

# 2.12 调试终端安装

调试终端运行的环境中需要安装.netframework4.0以上版本的框架,才能够正常运行,双击打开

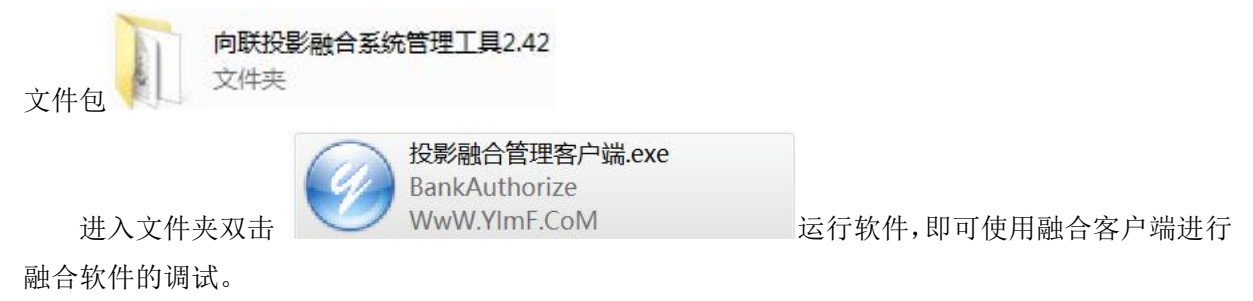

软件入门指南

向联科技 www.x-lian.com

| ₽ 融合软件管理客户端V1.1                                                                                                    |                                        | _ 0 X |
|----------------------------------------------------------------------------------------------------|----------------------------------------|-------|
| 系统( <u>S</u> )                                                                                                    |                                        |       |
| ●         ●         ●         ●         ●         ●         ●         ●         ■         ■         ■         ■         ■         ■         ■         ■         ■         ■         ■         ■         ■         ■         ■         ■         ■         ■         ■         ■         ■         ■         ■         ■         ■         ■         ■         ■         ■         ■         ■         ■         ■         ■         ■         ■         ■         ■         ■         ■         ■         ■         ■         ■         ■         ■         ■         ■         ■         ■         ■         ■         ■         ■         ■         ■         ■         ■         ■         ■         ■         ■         ■         ■         ■         ■         ■         ■         ■         ■         ■         ■         ■         ■         ■         ■         ■         ■         ■         ■         ■         ■         ■         ■         ■         ■         ■         ■         ■         ■         ■         ■         ■         ■         ■         ■         ■         ■         ■ | 地址: <mark>127.0.0.1</mark> 端口: 8091 连接 |       |
| 播放控制 几何校正 色彩校正 黑屏补偿 边缘融合                                                                                                    | 系统设置 备份还原 3                            |       |
| 视频控制:                                                                                                    |                                        |       |
| 播放 暫停 4 停止 重播                                                                                                    | 视频路径: 1.mp4 播放路径                       |       |
| 测试图片: 测试图片切换 ⑥                                                                                                    | 图片路径: 1. jpg 播放图片路径                    |       |
| 显示颜色: 000000 显示颜色                                                                                                    | 显示黑屏 ⑦显示桌面 打开图片                        |       |
|                                                                                                    |                                        |       |
|                                                                                                    |                                        |       |
|                                                                                                    | 显示融合带测试(同时) <td></td>                  |       |
| 播放控制就图片路径播放、桌面截屏,还不行,                                                                                                    | 后续再改                                   |       |
|                                                                                                    |                                        |       |

1-6 图

注:调试终端与融合软件不在同一台机器上运行(例:调试终端在笔记本运行,融合软件程序在融合主机上运行,则需在'地址'栏①填入融合主机的 IP)

# 播放控制

图 1-6 为管理客户端,如果打不开,请检查环境软件是否安装完全。

- ①为服务器 IP 地址链接,需要在地址框内填写上融合主机的 IP 地址,这样才能给服务器 正常发送控制指令。
  - ② 1.播放模式可以在融合调节的时候直接播放视频,可以直接看到自己调节的效果
    2.保存设置:可以保存当前设置好的参数,在每次调节完成后尽量都保存下数据,这样可以保护,已经调试好的数据不会丢失。
    - 3.上一屏,下一屏,这2个按钮可以切换命令到我们需要调节的屏幕。
- 2. ③为菜单栏,可以切换到不同的调节菜单。
- ④为播放测试视频控制功能按钮,用户可以使用这些按钮控制测试视频的播放,暂停,停止,重播等功能。
- ⑤用户可以在添加所需要播放视频的绝对路径比如 d:/1.mp4.d 需要小写,图片的添加方式 和视频相同。

- 5. ⑥可切换显示图片或者显示颜色,点击不同的按钮显示不同的画面。
- ⑦可以切换当前测试画面,切换显示当前桌面,可以可以切换为黑色的屏幕,黑色的屏幕
   是融合调节的画面,所有几何校正的功能都是在黑色界面下完成的。
- 7. ⑧此按钮可以显示测试画面,方便调试人员测试选择投影仪的融合模式。
- 8. ⑨此按钮组合为选择显示测试画面的颜色,点击不同的按钮显示不同的颜色。

### 2.13融合软件安装与运行

■ 投影融合系统

| 将软件安装包拷贝到指定位置,              | 融合软件2.71<br>360压缩 ZIP 文件<br>75.1 MB | 鼠标右键选择的     | 解压,软件为绿色文   |
|-----------------------------|-------------------------------------|-------------|-------------|
| 无需安装, 融合软件2.71<br>文件夹       | 打开文件包,                              | 双击'投影融合     | 系统 exe'即运行转 |
| D:) ▶ 融合软件2.71 ▶ 融合软件 ▶     |                                     |             |             |
| <ul> <li>▼ 新建文件夹</li> </ul> |                                     |             |             |
| 名称                          | 修改日期                                | 类型          | 大小          |
| 🚳 gdiplus.dll               | 2014/4/26 9:55                      | 应用程序扩展      | 1,683 KB    |
| 🚳 glaux.dll                 | 2011/11/13 16:06                    | 应用程序扩展      | 1,354 KB    |
| 🚳 glew32.dll                | 2015/8/10 21:52                     | 应用程序扩展      | 395 KB      |
| 🚳 glut32.dll                | 2001/11/8 2:27                      | 应用程序扩展      | 232 KB      |
| 🚳 language.dll              | 2016/12/26 23:29                    | 应用程序扩展      | 1 KB        |
| 🚳 libvlc.dll                | 2017/5/24 19:22                     | 应用程序扩展      | 150 KB      |
| libvlccore.dll              | 2017/5/24 19:28                     | 应用程序扩展      | 2,580 KB    |
| 🚳 npvlc.dll                 | 2017/5/24 19:22                     | 应用程序扩展      | 767 KB      |
| postproc-52.dll             | 2016/3/11 20:49                     | 应用程序扩展      | 119 KB      |
| SDL2.dll                    | 2015/7/14 17:19                     | 应用程序扩展      | 984 KB      |
| 🚳 swresample-0.dll          | 2016/3/11 20:49                     | 应用程序扩展      | 270 KB      |
| 🚳 swscale-2.dll             | 2016/3/11 20:49                     | 应用程序扩展      | 424 KB      |
| 🗊 system                    | 2018/10/21 16:21                    | 配置设置        | 1 KB        |
| 🔤 video2                    | 2014/1/14 13:30                     | 媒体文件 (.mp4) | 2,723 KB    |
| ■ 沿罟亚 年上                    | 2017/8/10 18:03                     | 应田程度        | 14 KB       |

2020/1/3 10:28

应用程序

在软件运行前,请检查加密狗是否安装加密狗为免驱动。软件打开后为下图

1,176 KB

向联科技 www.x-lian.com

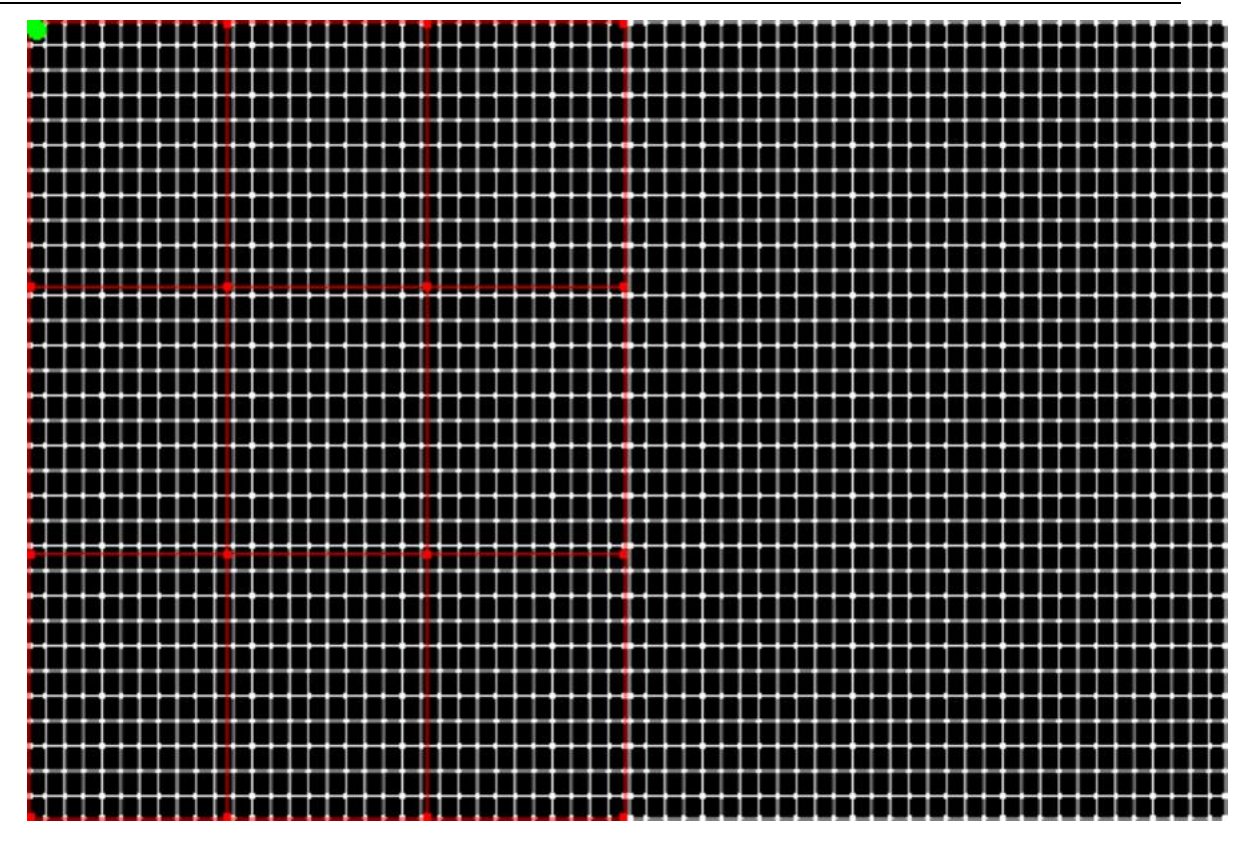

1-5 图

画面显示为此画面,表示软件可以正常运行,如果出现白色或者其他画面,请检查客户端是否有损 坏,或者加密狗是否正常工作。图 1-5 为正常工具界面

# 2.14融合软件取消置顶

用无线键鼠对着屏幕调融合的话,则需要先取消融合软件界面默认置顶打开融合软件包,双击 融合软件包,以记事本形式打开 'config' 文件:如下图所示

| 🚳 avcodec-55.dll  | 2016/3/11 20:49  | 应用程序扩展          |
|-------------------|------------------|-----------------|
| avdevice-55.dll   | 2016/3/11 20:49  | 应用程序扩展          |
| 🚳 avfilter-4.dll  | 2016/3/11 20:49  | 应用程序扩展          |
| 🚳 avformat-55.dll | 2016/3/11 20:49  | 应用程序扩展          |
| 🚳 avutil-52.dll   | 2016/3/11 20:49  | 应用程序扩展          |
| 🗟 axvlc.dll       | 2017/5/24 19:22  | 应用程序扩展          |
| 😰 config          | 2019/11/28 23:00 | 配置设置            |
| 🧾 config说明        | 2016/12/26 1:28  | 配置设置            |
|                   | 2010/2/21 1412   | ~ E 20 ch +> FR |

找到'TOPMost=1',将1改为0后保存设置。

pinbao=0 pinbaoTime=0 serverIP=1 <u>TopMost=1</u> HideCursor=1 ShowDesktop=0 DefaultShow=0

# 3 多通道融合主机

融合主机是负责输出高分辨率图像,主机配合多通道输出显卡服务器至少连接2台投影仪。如果显 卡通道不够,可以增加多屏宝,多屏宝可以进行图像分割显示。a **卡超过6 屏的就要买** sst 的, sst 就是多屏宝是一个整体大桌面, mst 是多屏宝是分开成多个桌面。 n 卡超过4 屏就要买 sst 的。

# 4 网络环境

向联融合软件使用时 socket 即时通讯技术,现在需要保证网络稳定性才能具备最佳调试体验 融合主机需要安装向联融合软件客户端。调试终端需要安装向联融合软件管理端。 管理端在连接到网络的时候,会不断的发送各种调节命令到融合主机。

# 5 投影仪连接服务器

在融合服务器上配置一块高端的显卡,显卡有 DVI/HDMI/VGA/miniDP,不同的输出接口,用户可以根据自己情况选择不同的接口进行视频信号连接。miniDP,需要配置"主动式"转接线才能正常进行多屏信号输出。图 1-2、1-3 位接口示意图

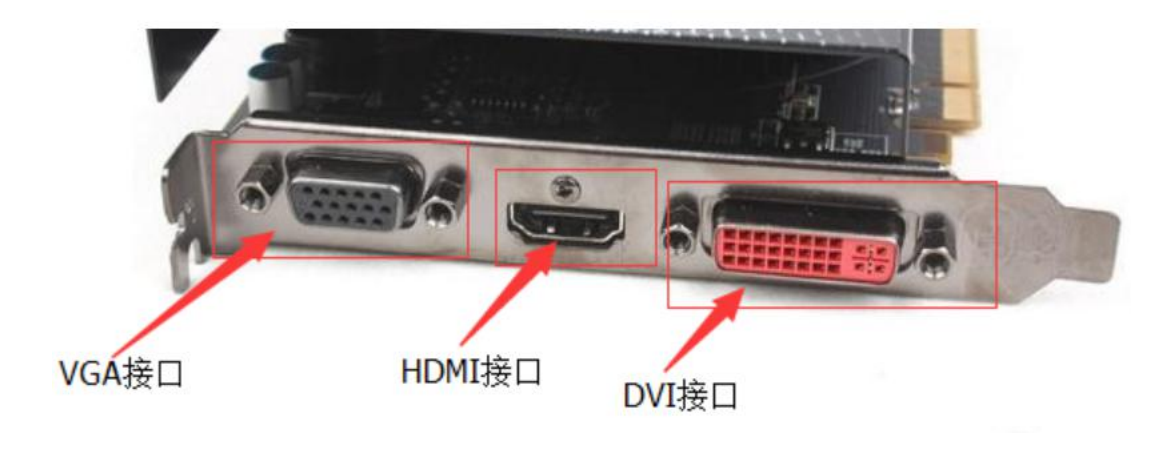

#### 1-2 图

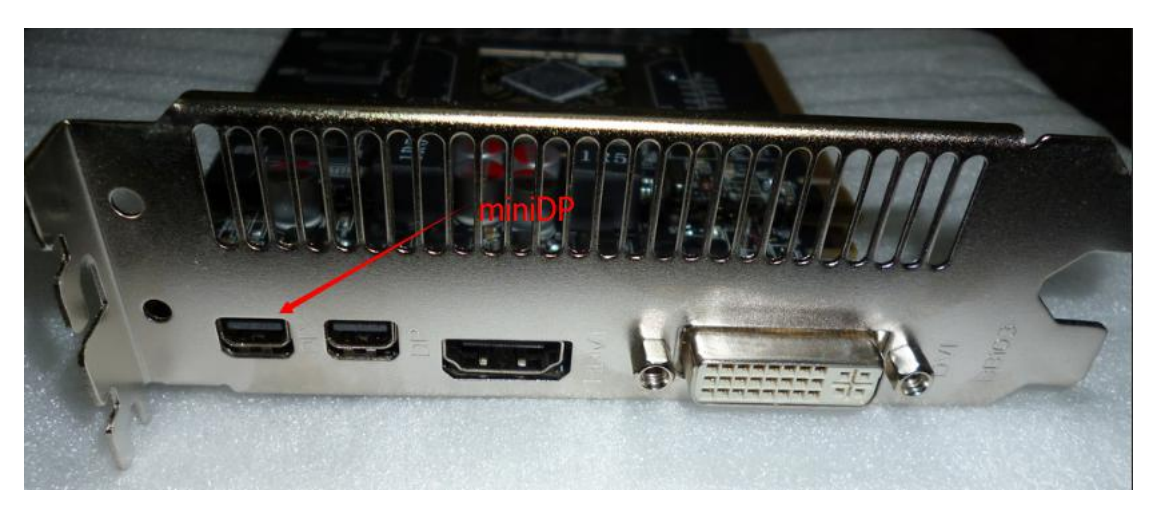

1-3 图

以上接口都可以和投影仪连接并输出视频信号,具体显卡请参考本公司官方方案。如果显卡接口不够用可以使用多屏保进行屏幕分割显示 图 1-4 为多屏宝

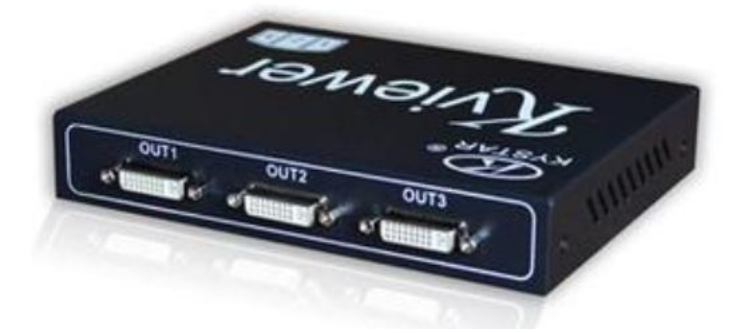

1-4 图

在多屏宝输入端接入一个信号,就可以在输出端接出多个信号。每个输出的分辨率均为相同的分辨 率,用户需要在主机的桌面上右击设置分辨率,并选择为扩展到其他桌面,并设置好主屏和分屏的 显示位置。

# 6 软件调试说明

### 6.1 客户端系统设置

以两台投影仪(单台分辨率为1024\*768)横向排列为例

按照图 1-7 所示,由1至5一步步来设置。首先在1处输入融合主机的 ip 地址, 点击连接(如诺用笔记本操控,则笔记本和融合主机必须在同一网络下,无外网可以搭 建一个局域网,与 vnc 连接同原理);然后按照蓝色数字一步步设置,融合带宽度按照 现场重叠的格数设置,重叠几格设几格(如重叠4格半设置重叠4格),全部设置完点 击左上角的"保存设置"按钮保存。

| (统(5)                                                                  |                                                                                                    |
|------------------------------------------------------------------------|----------------------------------------------------------------------------------------------------|
|                                                                        | 地址: 127.0.0.1 1 端口: 8091 连接                                                                                                    |
| 10双模式   保存设置   上一併(Y)   ト一併(U)<br>>>>>>>>>>>>>>>>>>>>>>>>>>>>>>>>>>>>> |                                                                                                    |
| 观空前 〕几时校正 巴杉校正 羔併杯语 辺缩醒音 示现改立 多机器音                                     |                                                                                                    |
| 设置                                                                     | 屏幕设置(需重启融合软件)                                                                                                    |
| ◎ 桌面融合自动位置大小(横向) □ 显示鼠标                                                | 通道数:1 行:1 ▼ 列:2 ▼ 显示区域设                                                                                                    |
| ◎ 纯视频融合自动满屏 2 📃 360度融合                                                 | 设置不融合的行融合<br>(2)                                                                                                    |
| ◎ 白完义 x: 0 v: 0 宽:2048 高:768 保存                                        |                                                                                                    |
|                                                                        | 设置不融合的列融合<br>带编号(号相隔): 保                                                                                                    |
| 離合市苋度设立,左右: 4 🔻 上下: 🔄 🔻 白色格子                                           | 融合帯和同族考察・                                                                                                    |
| 开机启动 延时启动: 秒 屏幕网格数: 16 -                                               |                                                                                                    |
| · 府里败汉· 伊存 同 如杨方志会                                                     | 桌面融合方式:                                                                                                    |
|                                                                        | ▲ ◎ 镜像驱动   ◎ 镜像驱动2                                                                                                    |
| 视频渲染引擎(播放不正常时更换视频渲染引擎):                                                | <ul> <li>▼ ● 普通截屏 ● B卡专业卡(高性能)</li> </ul>                                                                                                    |
| 默认状态                                                                   | ◎ DOPP桌面融合(高性能,仅支持amd firepro显卡)                                                                                                    |
| ◎ 桌面 3 3                                                               |                                                                                                    |
| ◎ 图片 图片路径: 保存 保存                                                       | 301 () 201 () 2 |
| ◎ 视频 加册收公·                                                             |                                                                                                    |
|                                                                        | あい3000000000000000000000000000000000000                                                                                                    |
|                                                                        |                                                                                                    |

图 1-7 视频融合设置界面

注意:通用快捷键

Alt + Tab: 切换任务栏 Alt + F4: 关闭软件

#### 1. 参数设置

X: 画面横向偏移量 Y: 画面纵向偏移量 宽: 融合投影仪横向分辨率之和 高: 融合投影仪纵向分辨率之和 高: 融合投影仪纵向分辨率之和

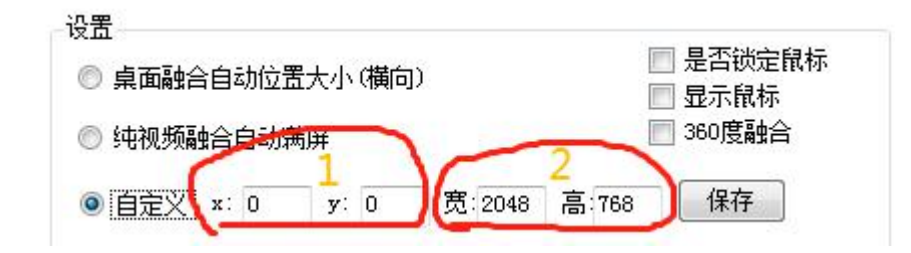

#### 2. 自定义遮罩图

遮罩图主要有两种用途,一个作用是在整个场景或在某个特定区域,使场景外的对象或特定区 域外的对象不可见,另外一个作用是用来遮罩住某个元件的部分,从而实现一些特殊的效果。

如果要使自定义背景图(分辨率根据需求为定),直接打开程序"系统设置" => "遮罩路径" => "添加遮罩图",即可,文件名可以是图片格式或 ASD 格式。 ◎ 5七1光2火雨第中日4月7四卅 — ----宽:2048 保存 ◎ 自定义 x: 0 y: 0 高:768 融合带宽度设置,左右: 📃 👻 上下: ▼ 白色格子 🥅 开机启动 延时启动: 屏幕网格数: 📃 👻 • 秒 遮罩路径: 保存 📃 视频高速演 视频渲染引擎(播放不正常时更换视频渲染引擎): 本狀 / / 理 3. 视频渲染 在视频播放卡顿时,可启动'视频高速渲染'; 在视频播放不正常时可'更换视频渲染引擎'。 「常備号(号相隔) 度设置,左右: 🗌 上下: -▼ 白色格子 融合带规则参考 ▼ 秒 勐 延时启动: 屏幕网格数: 16 🗸 桌面融合方式: -2 保存 🔽 视频高速渲染 视频渲染引擎(播放不正常时更换视频渲染引擎): 默认 🔻 ◎ 普通截屏 默认 ◎ DOPP卓面融台

#### 4. 软件启动

需要软件开机自启动时,可勾选'开机自启';开机后多久启动软件,点击'延时启动'下拉框 设置。

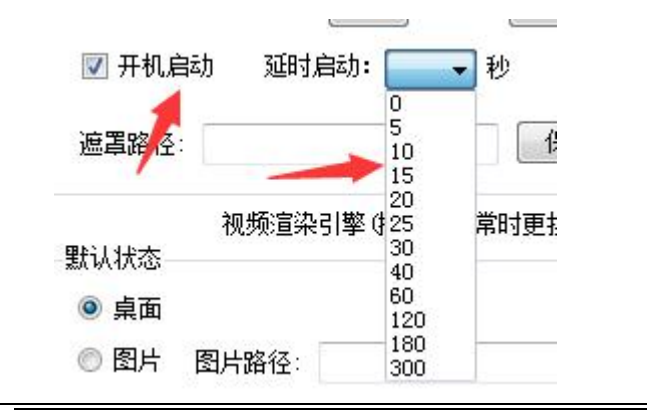

#### 5. 开机默认状态

如下图所示,在开机自启动融合软件的前提下,选择'图片'则开机后默认显示预先设置的图 片;选择'黑屏'则开机后默认显示黑屏。不勾选'循环播放'则设置的视频只会播放一次,如有 多个视频请用'|'分隔。

| 默认状态 |       |            | 10 |
|------|-------|------------|----|
| 🔘 桌面 |       |            |    |
| ◎ 图片 | 图片路径: | 1.jpg      | 保存 |
| ◎ 视频 | 视频路径: | video2.mp4 | 保存 |
| ◎ 黒屏 | 🔽 循环播 | 放 多个视频请用   | 分隔 |

#### 6. 屏幕设置

投影仪如何排布,屏幕就如何设置。例3台投影仪横向打做融合,则设置1行3列

| 屏幕设置 (需重启            | 融合软件) ———— |       |        |
|----------------------|------------|-------|--------|
| 通道数: 1               | 行: 1 🔻 列   | : 3 - | 显示区域设置 |
| 设置不融合的行;<br>带编号(号相隔; | 融合<br>):   |       | 保存     |
| 设置不融合的列<br>带编号(号相隔)  | 融合<br>):   |       | 保存     |
| 融合带规则参考              | 图:         | 0 1   |        |

#### 7. 融合方式

下图是各类融合的方式,选择'普通截屏'无任何先决条件

桌面融合方式: —

| ◎ 镜像驱动      | ◎ 镜像驱动2    | ◎ WIN10截屏  |
|-------------|------------|------------|
| ◎ 普通截屏      | ◎ N卡专业卡(高  | 性能)        |
| ◎ DOPP桌面融合( | 高性能,仅支持amd | firepro显卡) |

如选'镜像驱动'融合方式,则需先安装软件根目录下对应的镜像驱动

软件入门指南

向联科技 www.x-lian.com

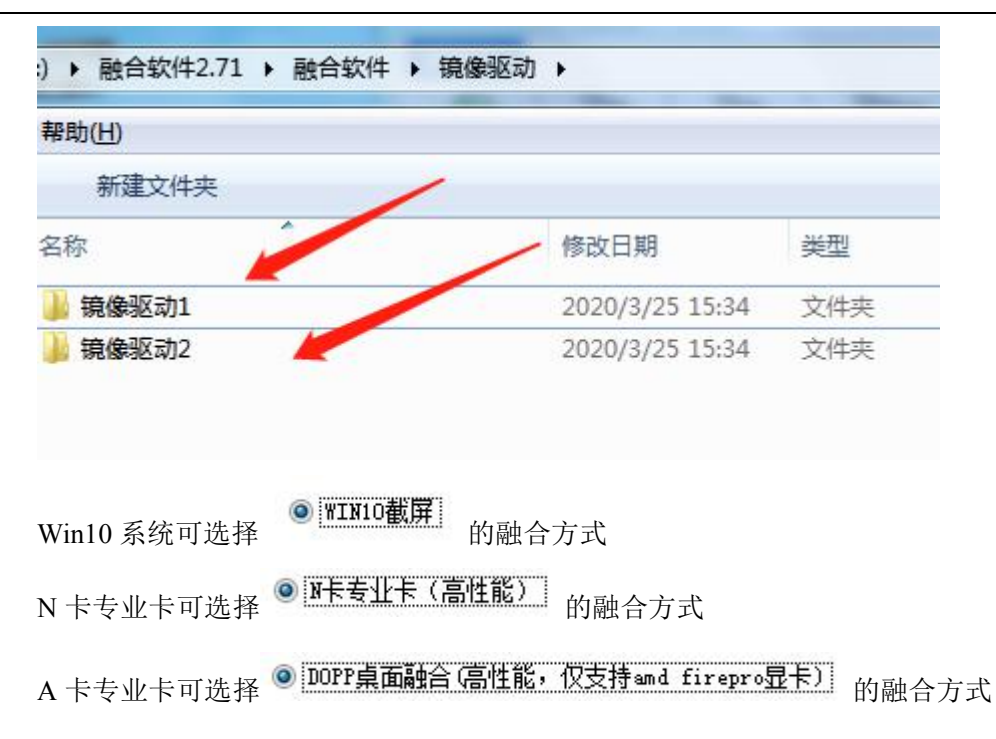

# 6.2 几何校正

在进行几何校正前,需要设置好融合带,融合带的融合格子设置为8格,满足大于256像素

| ■ 融合软件管理客户端V1.1                                                                                                    | _ <b>D</b> X |
|----------------------------------------------------------------------------------------------------|--------------|
| 系统( <u>S</u> )                                                                                                    |              |
| ●         ●         ●         ●         ●         ●         ●         ●         ●         ●         ●         ●         ●         ●         ●         ●         ●         ●         ●         ●         ●         ●         ●         ●         ●         ●         ●         ●         ●         ●         ●         ●         ●         ●         ●         ●         ●         ●         ●         ●         ●         ●         ●         ●         ●         ●         ●         ●         ●         ●         ●         ●         ●         ●         ●         ●         ●         ●         ●         ●         ●         ●         ●         ●         ●         ●         ●         ●         ●         ●         ●         ●         ●         ●         ●         ●         ●         ●         ●         ●         ●         ●         ●         ●         ●         ●         ●         ●         ●         ●         ●         ●         ●         ●         ●         ●         ●         ●         ●         ●         ●         ●         ●         ●         ●         ●         ● |              |
| 播放控制  几何校正  色彩校正  黑屏补偿  边缘融合  系统设置  备份还原                                                                                                    |              |
| 网格切换:     上 ①     网格调整:     上 ②       左 ①     下 ③     右 ④     下 ⑤     右 ④                                                                                                    |              |
| 屏幕切换: 向后 ⓒ 向前 앱 显示红色 照藏红色 显示白色 隐藏白色 网格 网格                                                                                                    |              |
| 移动精度: 加 减 0.1 0.2 0.5 1 5 5.0 显示黑屏 显示桌面                                                                                                    |              |
|                                                                                                    |              |
| 仅针对白色网格:                                                                                                    |              |
| 点 (c) 行 (T) 列 (2) 面 (2) 大曲面模式 (c) 小曲面模式 (c) 小网格模式 (c)                                                                                                    | 重置网格         |
|                                                                                                    |              |
| 图 1-7                                                                                                    |              |

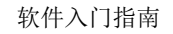

向联科技 www.x-lian.com

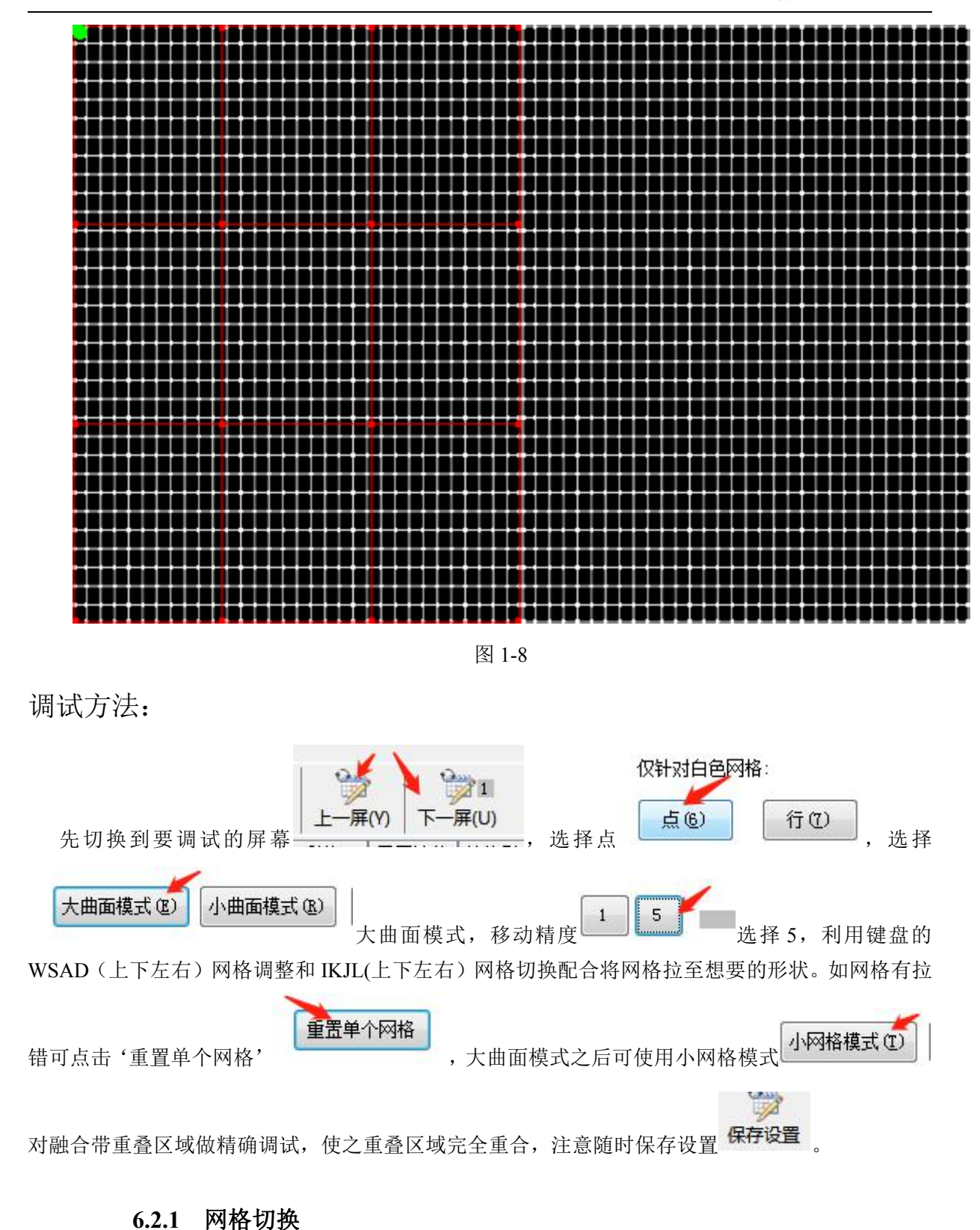

#### 网格切换可以移动融合主机上的绿色的点,可以是用工具上的上下左右移动到需要调整的位置,

当绿色点在红色的网格上表示可以调节红色的网格,如果没有红色在白色网格上的时候表示可以调节白色的网格。(键盘 JKLI 可快速网格切换)。

| 网格切换: |    | LO |    |
|-------|----|----|----|
|       | 左切 | 下医 | 右心 |

#### 6.2.2 网格调整

网格调整,可以移动当前绿点所在网格的位置。用户可以使用此功能对其融合带重合的网格,用户还可以使用按钮,隐藏白色和红色的网格,方便用户观察调节后的画面。(键盘 ASDW 可快速网格调整)。

| 网格调整: |      | E W  |    |
|-------|------|------|----|
|       | 左(4) | 下(S) | 右侧 |

#### 6.2.3 屏幕切换

屏幕切换可以切换当前调试的屏幕,功能和上一屏,下一屏相同。(快捷键 Y、 U)

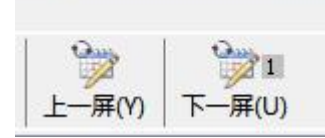

#### 6.2.4 移动精度

用户可以使用此功能,增加或减少用户移动的精度,方便用户,粗调和微调,1代表每次移动1个像素点。

| 移动精度: | 加 | 减 | 0.1 | 0.2 | 0.5 | 1 | 5 |  |
|-------|---|---|-----|-----|-----|---|---|--|
|-------|---|---|-----|-----|-----|---|---|--|

#### 6.2.5 曲面模式

曲面模式可以调整融合网格的大小,大网格可以做到大概的融合对齐,小网格可以进行细 微调试。小网格模式可以进行点拖动,可以适应不同的融合环境,尤其针对不规则融合,效果 很好。

| 大曲面模式 (2) | 小曲面模式(B) | 小网格模式(I) | 重置所有网 |
|-----------|----------|----------|-------|
|-----------|----------|----------|-------|

白色网格的点拖动方式, 选择'行'则可整行拖动;点击'正转'则画面会顺时针翻转 一定角度;点击'放大',则会整体放大网格

#### 仅针对白色网格:

| 点 (6)  | 行也    | 列(8)  | 面(9)    |   |
|--------|-------|-------|---------|---|
| 正转 🛇   | 反转②   | 放大t   | 「縮小(-)  |   |
| 点多选。左右 | · 上T  | 5: 💽  | 自动均匀    |   |
| 注:曲面模  | 式和白色网 | 格的点拖动 | 方式要一起使用 | ] |

### 6.3 色彩校正

### 6.3.1 注意事项

| ➡ 融合软件管理客户端V1.1                                                                                                    |                |         | 2. 2.                                        | - 0 X |
|----------------------------------------------------------------------------------------------------|----------------|---------|----------------------------------------------|-------|
| 系统( <u>S</u> )                                                                                                    |                |         |                                              |       |
| 通放模式         2000         2000         1         地址: 127.0.           播放模式         保存设置         上一屏(Y)         下一屏(U)         地址: 127.0.           播放控制         几何校正         色彩校正         黑屏补偿         边缘融合         系统设置         备份还原 | 0.1 端[         | ]: 8091 | 连接                                           |       |
|                                                                                                    | 红              | 绿       | 챒                                            |       |
| <ul> <li>① 红色</li> <li>○ 绿色</li> <li>◎ 单个调整 ◎ 自动插值 ◎ 全局插值</li> </ul>                                                                                                    |                |         |                                              |       |
|                                                                                                    | F 805.0        |         | <ol> <li>40.4004</li> <li>40.4004</li> </ol> |       |
|                                                                                                    |                |         |                                              |       |
|                                                                                                    |                |         |                                              |       |
|                                                                                                    |                |         |                                              |       |
|                                                                                                    |                | · · ·   |                                              |       |
|                                                                                                    | 0              |         | 0                                            |       |
|                                                                                                    | لع مد<br>عن مد | )       | 或(11)                                        |       |
|                                                                                                    |                | 还       | 原色彩                                          |       |

如果出现 1-9 图,红色框内没有网格数据出现表示和融合服务器连接异常,无法获取融合数据,需要检查网络连接是否正常, ip 地址是否正确输入。1-10 图为正常显示模式

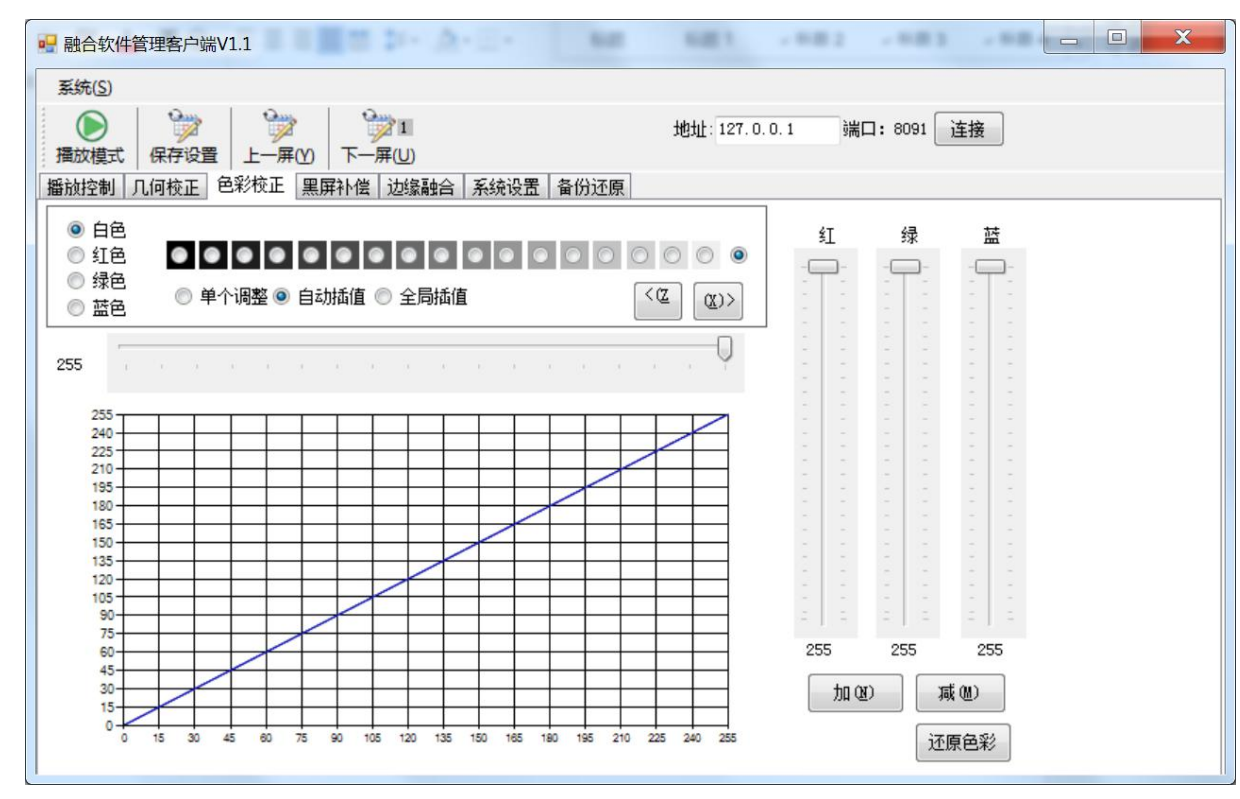

1-10 图

#### 6.3.2 色彩调整

调试工具最左边4个颜色可以选择我们当前所需要调节颜色,点击不同的选择框进入不同的颜色调整界面

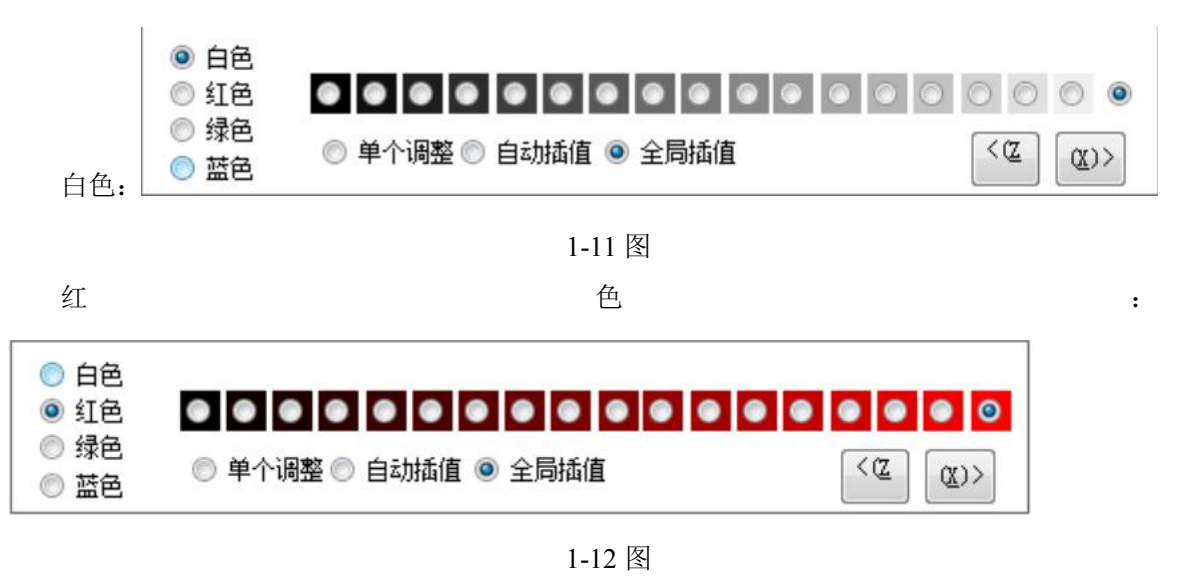

:

:

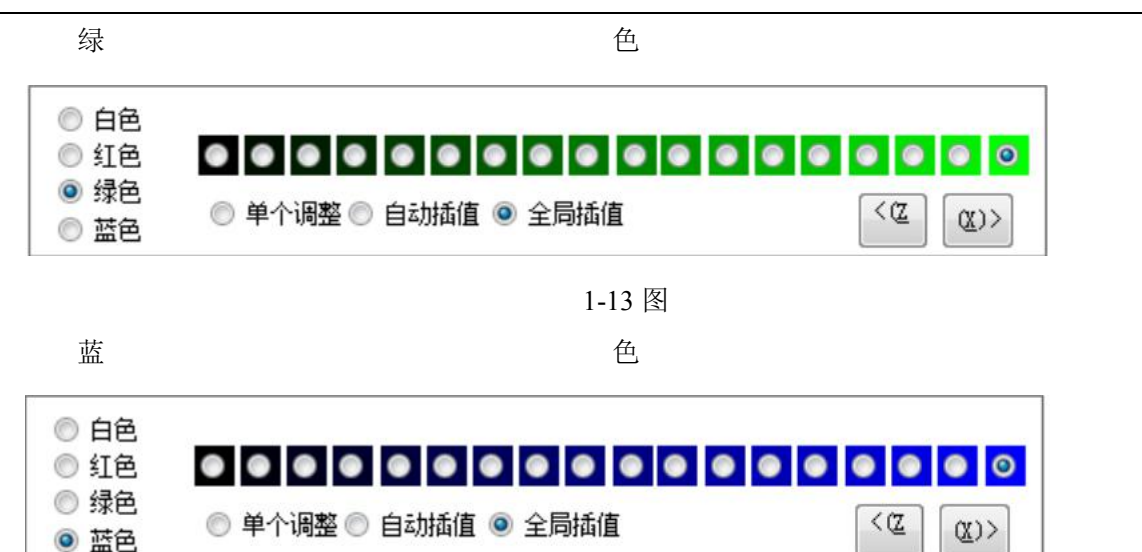

1-14 图

每个颜色分成18大色阶,用户可以根据显示的需求,调节每个色阶的颜色。

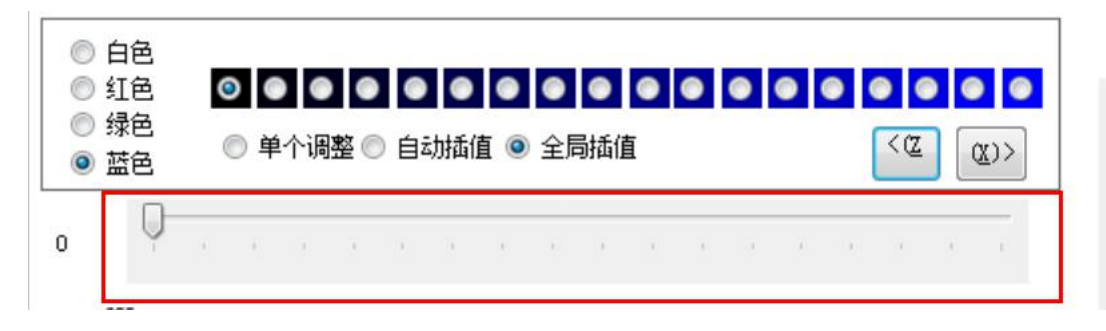

1-15 图

用户也可以使用 1-15 图中的拖动调可以调节 255 个色阶。

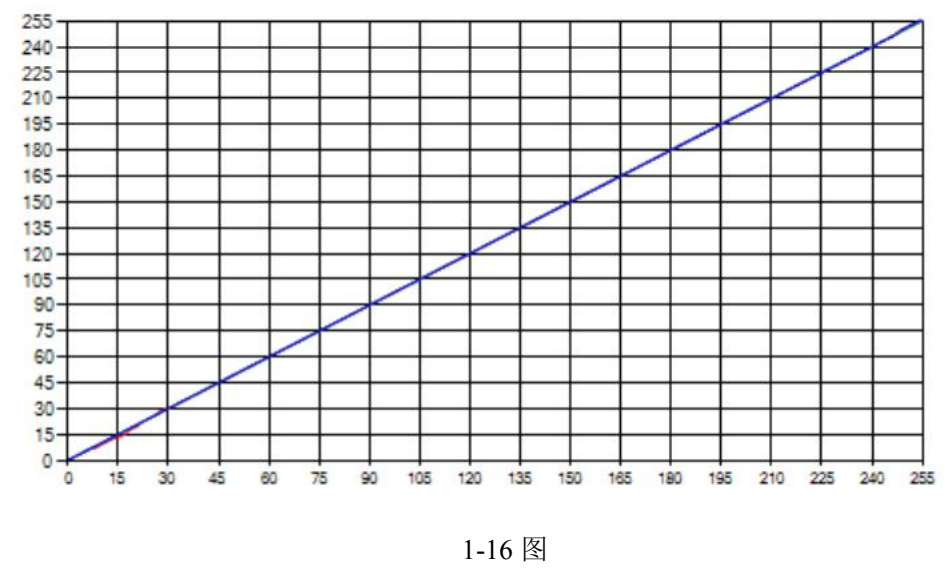

1-16 图为用户调节数据时的显示界面用户可以看到当前调节的数据显示状态。

图 1-15 中的单个调整,选择到此状态后,用户只能调节一个色阶里面的数值。

自动插值,可以调节18大色阶中的1个色阶。全局插值,可以自动联动调节整体的色阶数 值。用户可以根据自己的需求选择

| 5     | 紅      |     | 录 | 臣   | ł   |  |
|-------|--------|-----|---|-----|-----|--|
| -5    |        | -   | - |     | -   |  |
| · ·   |        |     |   |     | ~   |  |
|       |        |     |   |     |     |  |
| - B   |        |     |   |     | - 2 |  |
|       |        |     |   |     |     |  |
|       | -      |     |   |     |     |  |
|       |        |     |   |     |     |  |
|       |        |     |   |     |     |  |
| -     |        |     |   |     | 8   |  |
|       |        |     |   | - C | -   |  |
|       |        |     |   |     |     |  |
|       |        |     |   |     |     |  |
|       |        |     |   |     | -   |  |
|       |        |     |   |     |     |  |
|       |        |     |   | 10  |     |  |
|       |        |     |   | 8   | 8   |  |
|       |        |     |   |     | _   |  |
|       |        |     |   |     |     |  |
| - C   |        |     |   |     |     |  |
| -     |        |     |   | · · | -   |  |
|       |        | 1.5 |   | ÷.  |     |  |
|       |        |     |   |     |     |  |
|       |        |     |   |     |     |  |
|       |        |     |   | -   |     |  |
|       |        |     |   |     |     |  |
| 5     | 1.8    | - 1 | - | - 1 | 2   |  |
| 25    | 5      | 25  | 5 | 25  | 5   |  |
| 加创 减侧 |        |     |   |     |     |  |
|       |        |     | 还 | 原色彩 |     |  |
|       | 1-17 图 |     |   |     |     |  |

图 1-17 为颜色调整拖动按钮,在白色界面的时候可以通过上面的按钮来调节不同颜色的值。 加和减可以同时调整 3 中颜色的值,还原色彩可以把色彩初始化。

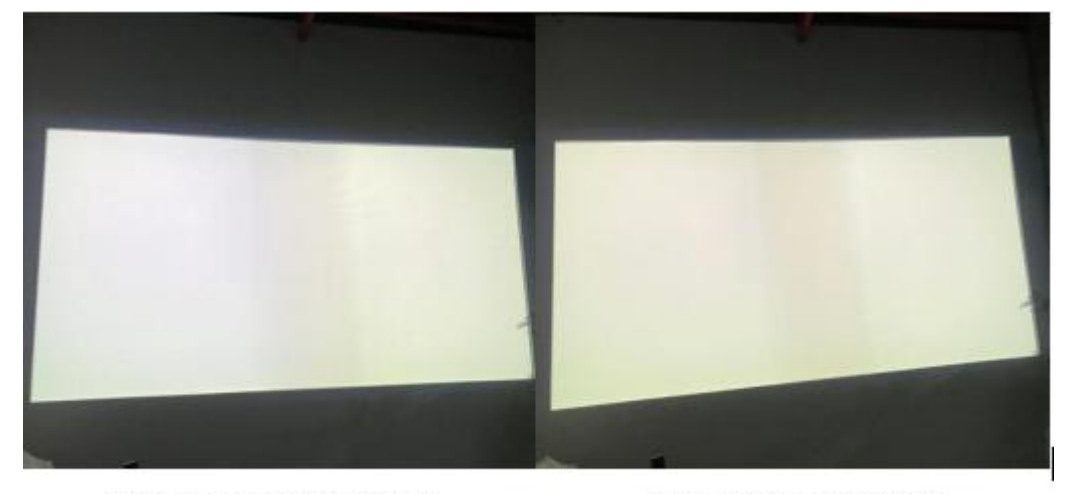

调整前(两屏颜色有偏差)

调整后 (两屏颜色近似)

# 6.4 黑屏补偿

黑屏补偿是通过用户调整融合带以外的地方颜色来达到颜色一体化,使用户的观影感觉更加优秀,打开黑屏补偿后,投影界面会显示 1-18 图

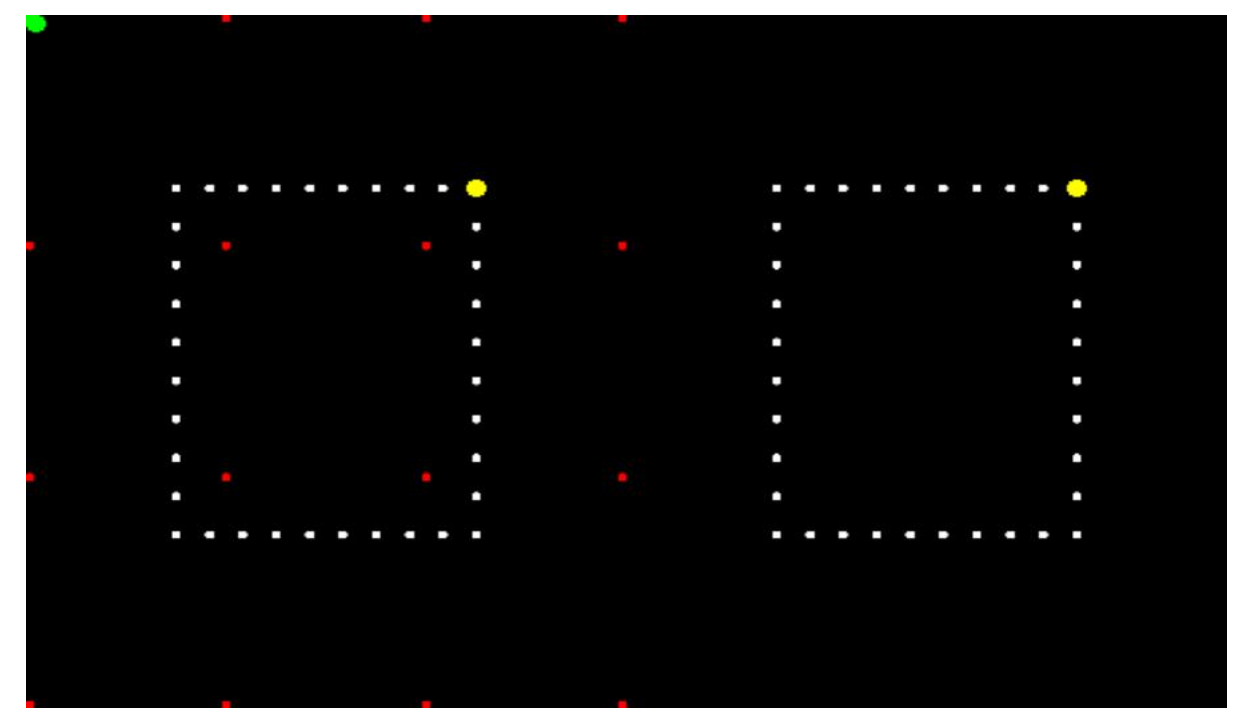

1-18 图

利用快捷键将需要做补偿的部分框住(如下图蓝色部分),从最暗到最亮依次补偿 位置的颜色,当调节好补偿的颜色后,可以使用复制按钮来把调节好的颜色复制到其他 的投影仪,这样可以省去调节时间。

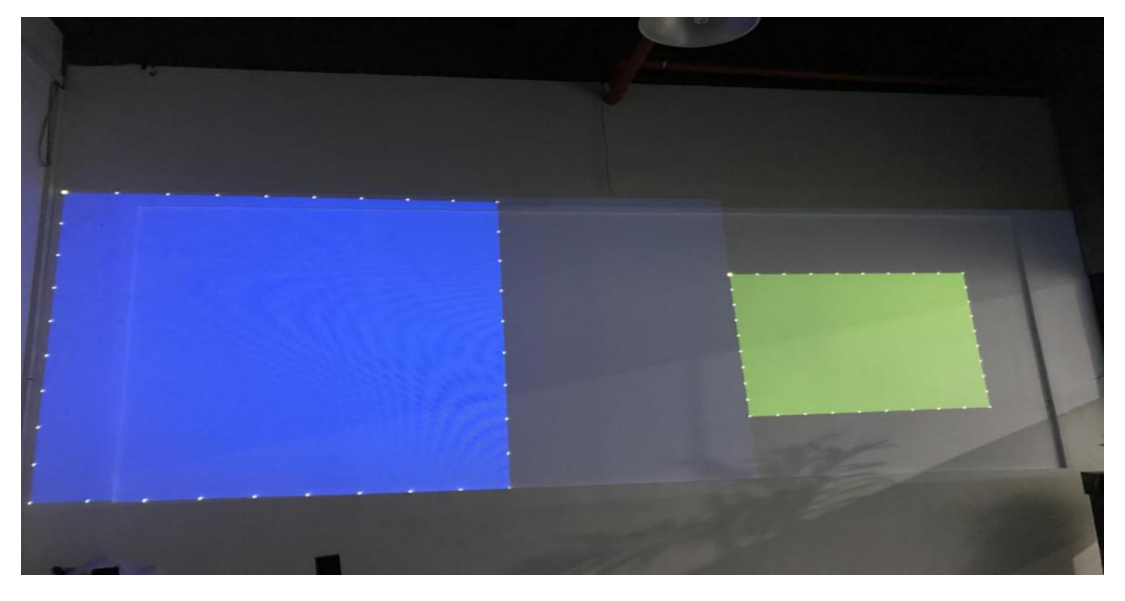

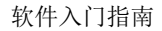

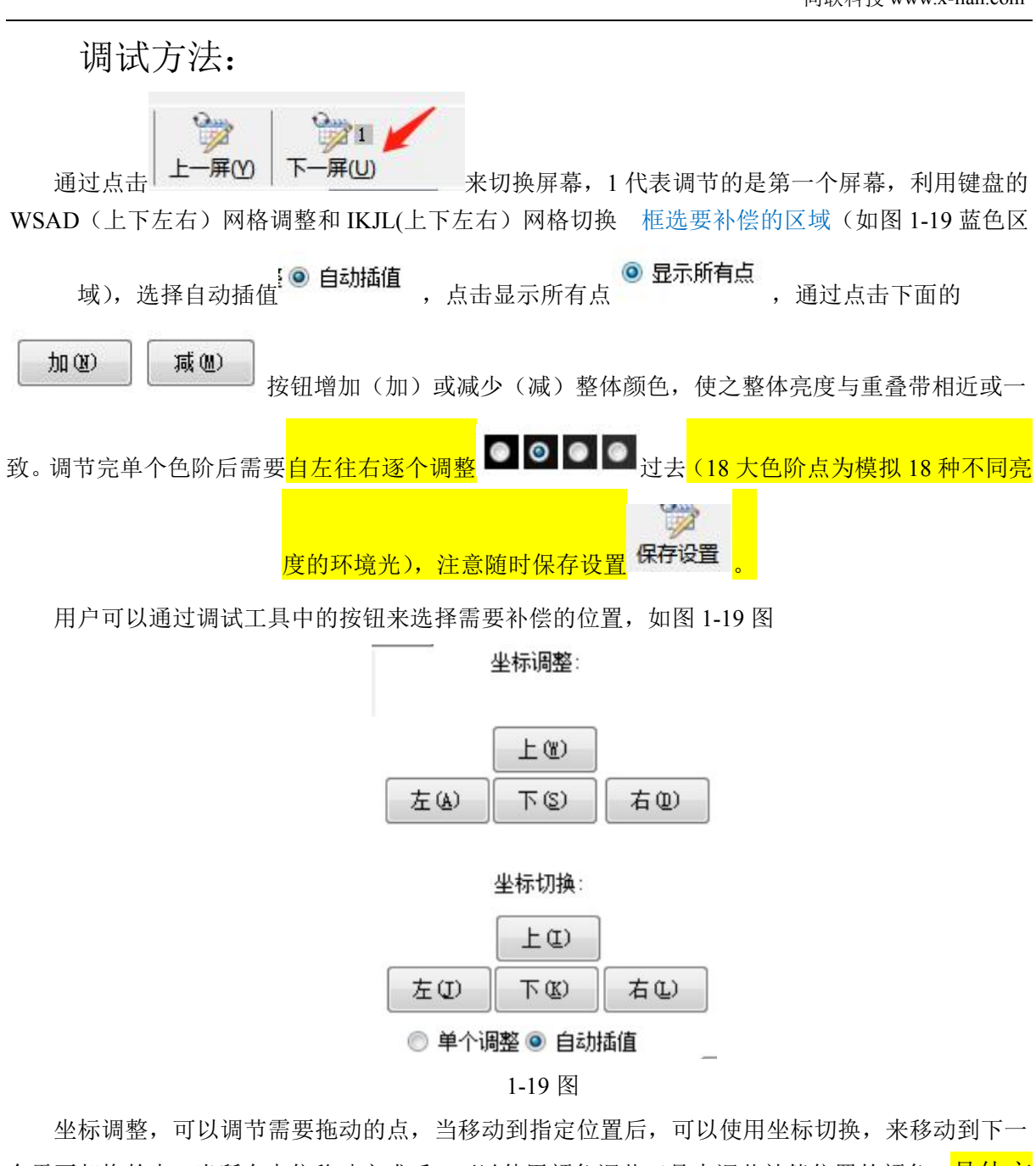

个需要却换的点,当所有点位移动完成后,可以使用颜色调节工具来调节补偿位置的颜色。具体方 法可以参考颜色校正方法调节方法。当调节好补偿的颜色后,可以使用复制按钮来把调节好的 颜色复制到其他的投影仪,这样可以省去调节时间。图 1-20

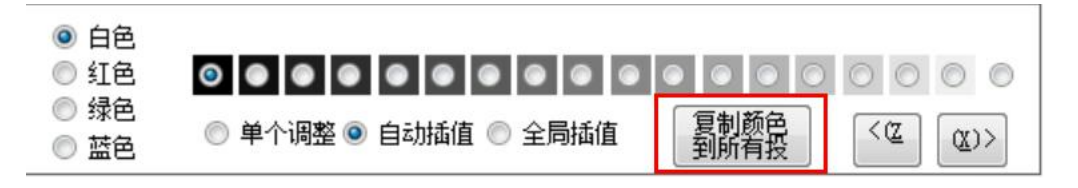

1-20 图

### 6.5 边缘融合

边缘融合,也就是融合带的颜色和亮度的调节,<mark>通过调节融合带的颜色亮度达到和融合带以外</mark> 的区域亮度一致,当用户把网格对齐后就可以来调节融合带的颜色,融合带效果好的话边缘融合一 般不需调试。

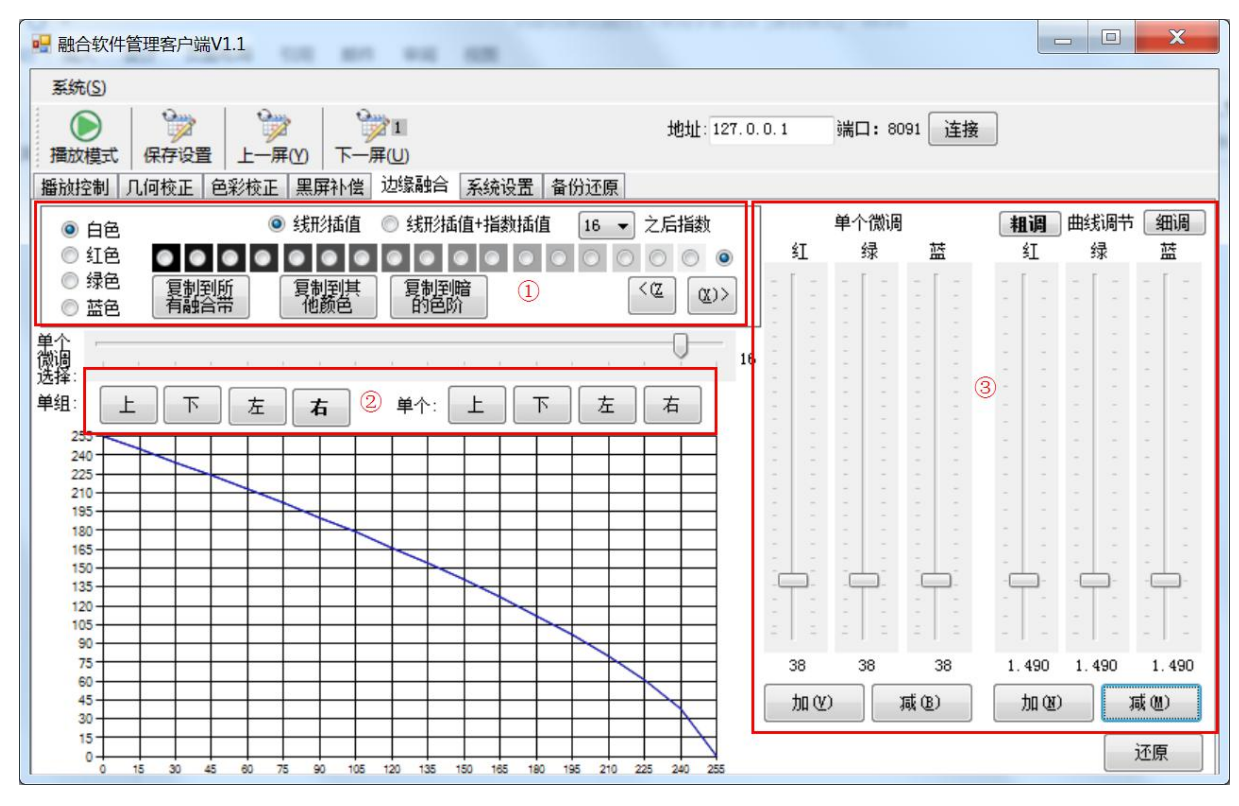

1-21 图

1.①号区域是选择调节的 18 个色阶,色阶的调节是按照从亮到暗调节,当调节好一级后点击复制到暗的色阶,软件会自动把当前调节的效果复制到下一及,通常调节的时候选择线形插值。如果 调节的色阶不在 18 色阶之内的话,需要选择线形插值+指数插值。

2.②号为融合带的选择区域,用户需要选择融合带在你调节屏幕的的位置来选择相应的按钮, 通常用户是选择单组,这样2个融合带在调节的时候会同步变动,如果同步变动的时候效果还是不 理想用户可以选择单个融合带调节。

3. ③号为调节按钮,用户选择相应的融合带的时候,可以使用此处的按钮进行相应的调节工作。 里面有粗调和细调2种方法。加和减可以同时调节3种颜色。

调试方法:

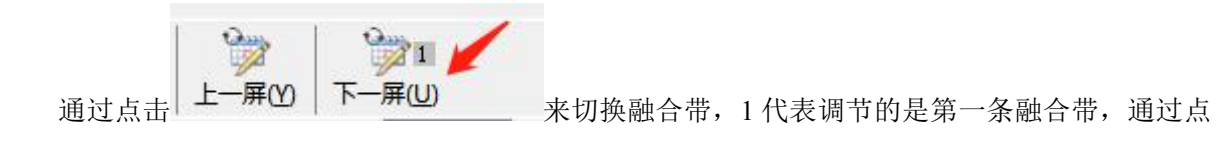

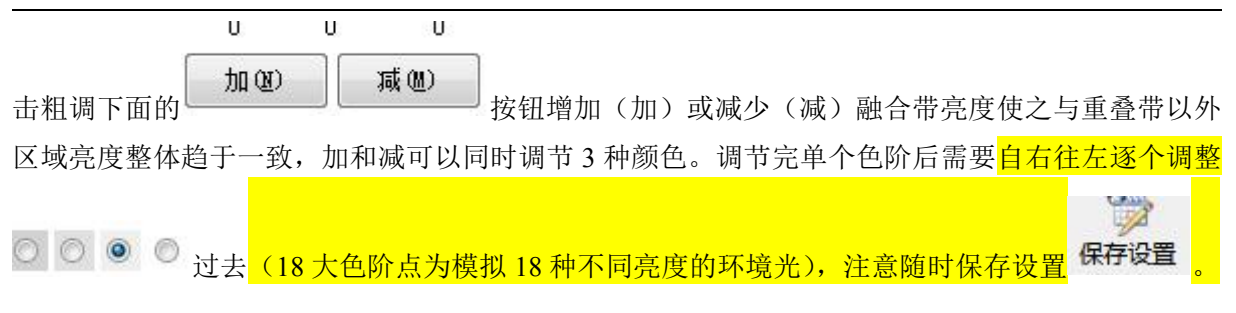

曲线调节为调节融合带区域 (如下图所示):

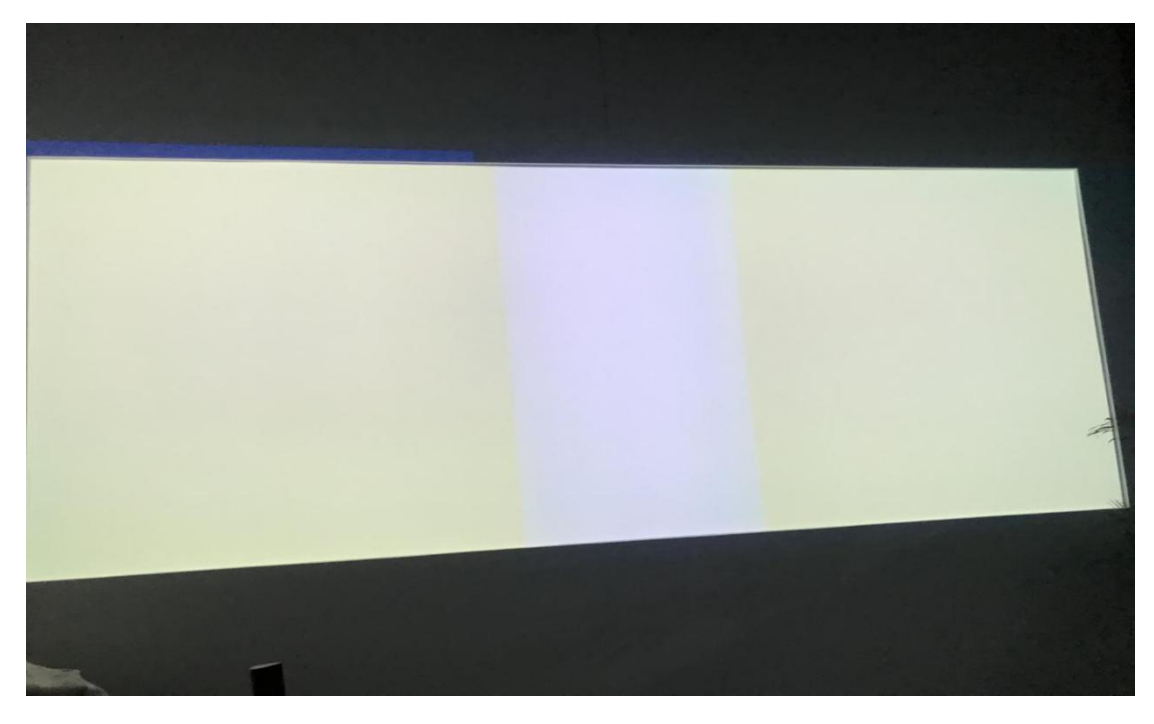

单个微调为将重叠带均分成16竖格,每次调节1竖格(如下图所示):

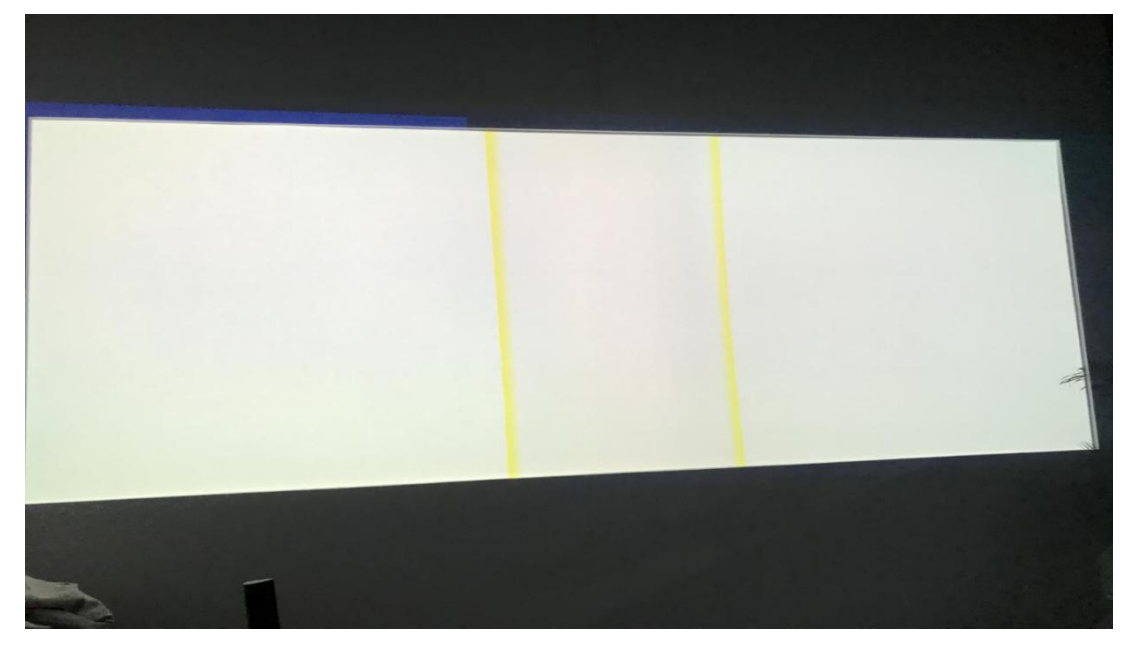

### 6.6 系统设置

| • 融合软件管理客户端V1.1                                                                                                    | _ D X                                                                                                    |
|----------------------------------------------------------------------------------------------------|----------------------------------------------------------------------------------------------------|
| 系统(S)                                                                                                    |                                                                                                    |
| ● ● ● ● ● ● ● ● ● ● ● ● ● ● ● ● ● ● ●                                                                                                    | 地址: 127.0.0.1 端口: 8091 连接                                                                                                    |
| 通知日前「10時10日」       2000日       1000日       1000日         设置       ●       桌面融合自动位置大小(横向)        2 是否锁定银标         ●          豆示鼠标         ●          豆示鼠标         ●              ●               ● | 屏幕设置<br>通道数:4 行:1 ▼ 列:2 ▼<br>设置不融合的行融合<br>帯漏号(号相隔):<br>设置不融合的列融合<br>帯漏号(号相隔):<br>保存<br>融合帯规则参考图:<br>0                            |
| □ 开机启动 延时启动: 0 ▼ 秒<br>默认状态                                                                                                    | 桌面融合方式:<br><ul> <li>續像驱动(性能和兼容性最佳,需要安装驱动)     <li>普通截屏     </li> </li></ul>                                                      |
| <ul> <li>● 桌面</li> <li>● 图片 图片路径:</li> <li>● 视频 视频路径: video2.mp4</li> <li>● 黒屏 ♥ 循环播放 多个视频请用  分隔</li> </ul>                                                                                       | 3d设置<br><ul> <li>③ 平面</li> <li>● 偏振3d</li> <li>● 主动3d</li> <li>默认3d视频类型</li> <li>● 平面</li> <li>● 左右格式</li> <li>● 上下格式</li> </ul> |

1-22 图

- 设置:桌面融合自动位置大小可以自动适配融合的位置,主屏幕的分辨率需要强制设置为 投影仪的分辨率 宽 x 2:高;
   纯视屏融合需要满足 2 个通道,可以直接显示投放出来,不需要设置特殊分辨率。
   自定义:用户可以自己定制融合显示的位置和大小。
- 默认状态:可以设置融合的背景,图片和视频,需要用户选择自己想要的融合背景,多种 状态用户可以根据自己的需求自行选择。
- 屏幕设置:用户可以在此区域设置屏幕的位置。行\*列不能大于通道数,如果投影仪通道比 较多且有特殊要求,单个或者多通道不融合可以填上编号,然后点击保存,这样指定的通 道将不会进行融合操作。
- 桌面融合方式分为2种,一种是驱动融合,这种融合需要安装驱动,如果没有驱动只能选择普通截屏。驱动只兼容到 Windows7 以下。普通截屏适用于所有 Windows 系统。
- 5. 3D 设置:可以设置多种 3D 模式,类型。用户可以根据自己的硬件安装方式,选择不同的 3D 模式。

### 6.7 备份还原

备份和还原功能是在所有调节已经到完美状态以后,把调节好的参数保存下来,方便以后使用。

| 🖳 融合软件                                  | #管理客户端         | 制V2.71         |                   |                      |                          |                        |          |             |            |    |
|-----------------------------------------|----------------|----------------|-------------------|----------------------|--------------------------|------------------------|----------|-------------|------------|----|
| <ul> <li>系統(S)</li> <li>通放模式</li> </ul> | 保存设置           | <br> <br>  上一屏 | の<br>下一           | <b>学1</b><br>屏(U)    |                          |                        | 地址: 127. | 0. 0. 1     | 端口: 8091 [ | 连接 |
| 播放控制                                    | 几何校正           | 色彩校正           | 黑屏补偿              | 边缘融合                 | 系统设置                     | 多机融合设置                 | 备份还原     |             |            |    |
|                                         | 备份: 手<br>还原: 手 | 动拷贝融合          | à软件目录<br>ò好的conf: | 下面的conf<br>ig.ini和sy | ig. ini和sy<br>stem. ini文 | stem.ini文件即<br>件覆盖到融合软 | 可进行设置管   | 备份<br>可完成还J | 原          |    |

1-23 图

调试员可以把调节好的硬件参数保存下来,如果在下次调节中遇到相同的参数,可以直接拿过 来使用,这样可以减少调节的时间消耗。(注:手动拷贝融合软件根目录下面的 config.nin 和 system.ini 文件可进行设置备份 或者拷贝整个融合软件文件夹至 U 盘备份)

# 6.8 DOPP 桌面融合

Dopp 桌面融合仅支持 amd firepro 系列显卡,是基于显卡直接融合的方式,可实现超大分辨率、高性能的桌面融合。无需外接显示器或者模拟端子,单台电脑最大可支持 24 个通道的桌面融合。

支持 win7 以上系统。桌面主题需开启 Aero 主题。使用时先要使用附带的激活 dopp 工具里面的 DOPPenable.exe 进行激活,需要以管理员权限运行,

| Fi  | repro DOPP enable to    |         |
|-----|-------------------------|---------|
| DOP | P is currently DISABLED | AMD     |
| [   | Enable DOPP             | FIREPRU |

打开后点击" Enable DOPP"进行激

活,然后重新启动电脑,激活成功之后即可在融合管理客户端的桌面融合方式上选择"DOPP 桌面 融合" 注意:如官方最新的A卡专业显卡驱动不支持 dopp,请联系本公司客服获取新显卡驱动文

#### 件,QQ: 3385343379(新添加的请备注:获取 dopp 新驱动文件 即可)

| 系统( <u>S</u> )                                                                                                    |                                          |                                                                     |            |  |  |
|----------------------------------------------------------------------------------------------------|------------------------------------------|---------------------------------------------------------------------|------------|--|--|
| ●<br>☆<br>☆<br>☆<br>☆<br>☆<br>☆<br>☆<br>☆<br>☆<br>↓<br>☆<br>☆<br>↓<br>☆<br>↓<br>☆<br>↓<br>☆<br>↓<br>↓<br>↓<br>↓<br>↓<br>↓<br>↓<br>↓<br>↓<br>↓ |                                          | 地址:127.0.0.1 端口: 8091 连接                                            |            |  |  |
| 放控制 几何校正 色彩校正 黑屏补偿 边缘融                                                                                                    | 合 系统设置 备份还原                              |                                                                     |            |  |  |
| 设置                                                                                                    |                                          | 屏幕设置(需重启融合软件)                                                       |            |  |  |
| ◎ 桌面融合自动位置大小(横向)                                                                                                    | ■ 是否锁定鼠标                                 | 通道数:1 行: 🔷 列: 💌                                                     |            |  |  |
| ◎ 纯视频融合自动满屏                                                                                                    | <ul> <li>显示鼠标</li> <li>360度融合</li> </ul> | 设置不融合的行融合带编号(,号相隔):                                                 |            |  |  |
| ◎ 自定义                                                                                                    |                                          | 设置不融合的列融合<br>带结号(号相隔)·                                              | 保          |  |  |
| x: 0 y: 0 宽:2048 高:768 [                                                                                                    | 保存                                       | 融合带规则参考图: 0 1                                                       |            |  |  |
| 融合带宽度设置,左右:     上下:                                                                                                    | ▼ 白色格子                                   | 桌面融合方式:                                                             |            |  |  |
| □开机启动 延时启动: 🗾 秒                                                                                                    |                                          |                                                                     |            |  |  |
|                                                                                                    |                                          | (                                                                   |            |  |  |
| 默认状态                                                                                                    |                                          | <ul> <li>● 百些戰併</li> <li>● DOPP卓面融合(性能和兼容性最佳,仅支持amd fire</li> </ul> | enro显卡)    |  |  |
| ◎ 桌面                                                                                                    |                                          |                                                                     | ,prome (*) |  |  |
| ◎ 图片 图片路径:                                                                                                    | 保存                                       | 3d设置<br>◎ 平面 ◎ 偏振3d ◎ 主动3d                                          |            |  |  |
| ◎ 视频 视频路径:                                                                                                    | 保存                                       | 默认3d视频类型                                                            |            |  |  |
| ◎ 異屈 ■ 循环採动 タ个词称:                                                                                                    |                                          | ◎ 平面 ◎ 左右格式 ◎ 上下格式                                                  |            |  |  |

# 7 3D 环境配置

### 7.1 偏振式 3D

进行偏振式 3D 融合时,列数需增加一倍,以1\*2 通道融合为例,软件需要配置成1\*4,其他 硬性要求:

1、视频或图片必须为左右或上下的 3D 格式

- 2、观众必须佩带偏光眼镜
- 3、投影机必须为 2d 融合时的 2 倍
- 4、投影幕必须为金属幕

# 7.2 主动式 3D - DLP - Link

1、 视频或图片必须为左右或上下的 3D 格式

- 2、观众必须佩带 DLP Link 快门眼镜
- 3、投影机必须支持 DLP Link 技术,刷新率必须达到 120HZ 以上
- 4、投影幕必须为金属幕
- 5、软件通道数要购买投影机数\*2

### 8 版权声明

本版权声明是杭州向联科技有限公司关于"向联投影融合系统软件"产品(以下简称"本软件") 的全部版本(包括已有版本和未来更新版本)及与该软件产品全部版本有关的源代码、目标代码、 文档资料以及任何由杭州向联科技有限公司基于软件技术维护或支持服务所提供的数据、资料等做 出的法律声明。

本软件的著作权、商标权等知识产权属于杭州向联科技有限公司所有,受《中华人民共和国著 作权法》、《计算机软件保护条例》、《知识产权保护条例》和相关国际版权条约、法律、法规以及其 他知识产权法律和条约的保护。

任何单位和个人未经杭州向联科技有限公司书面授权,不得以任何目的(包括但不限于学习、 研究等非商业用途)修改、使用、复制、截取、编纂、编译、上传、下载等或以任何方式和媒介复 制、转载、传播本软件的任何部分,否则将视为侵权,杭州向联科技有限公司保留依法追究其法律 责任的权利。